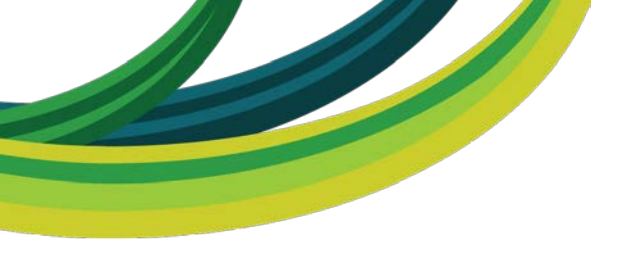

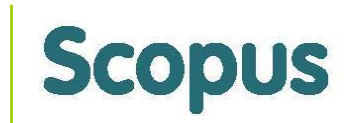

## SCOPUS ACRESCENTE VALOR A SUA PESQUISA

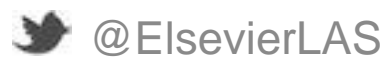

www.scopus.com www.americalatina.elsevier.com/brasil

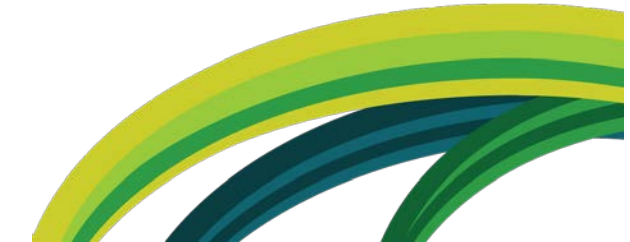

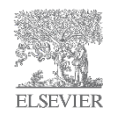

#### Conteúdo do Scopus Todas as fontes relevantes

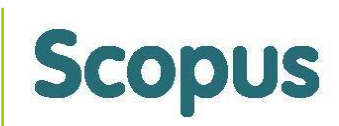

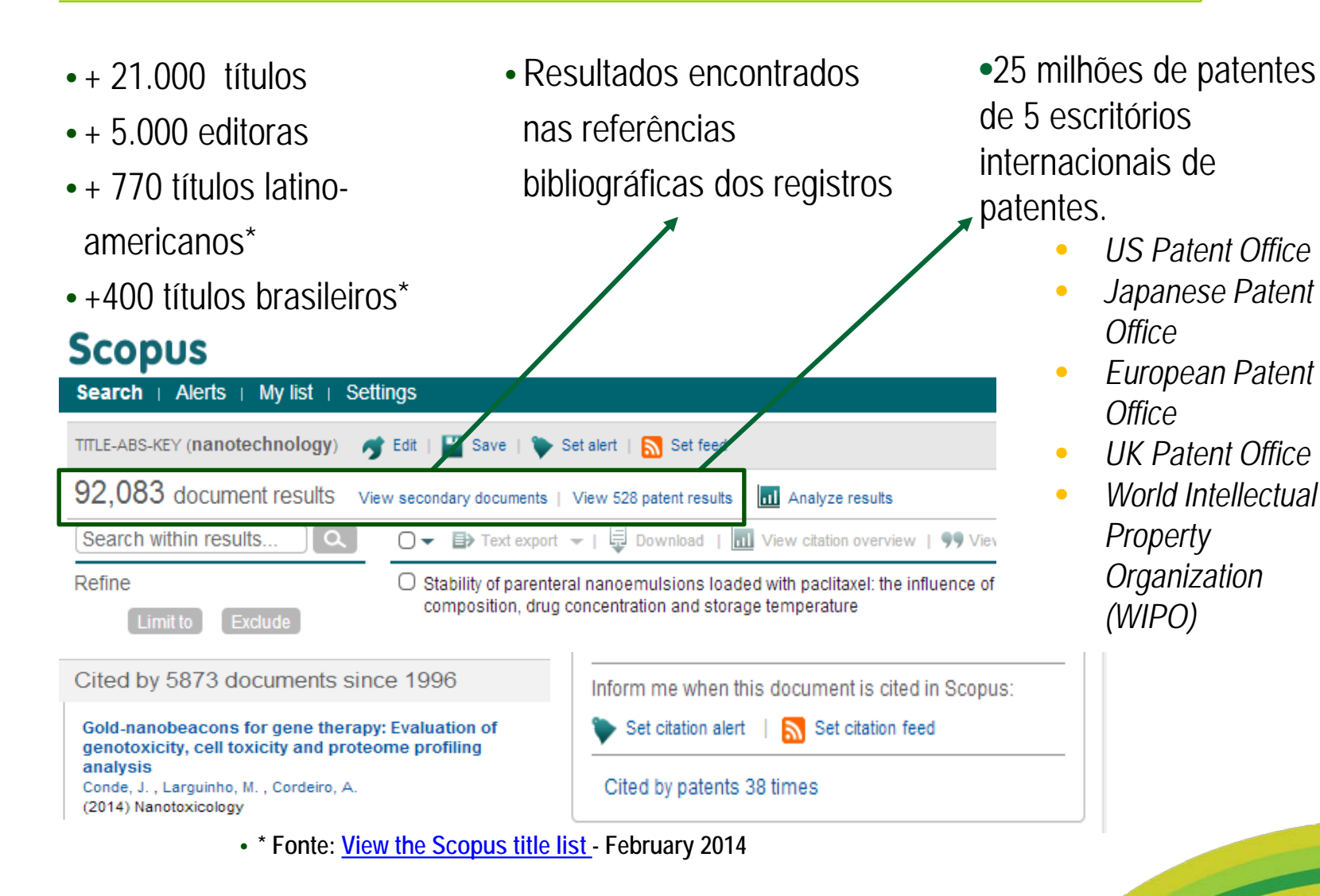

ELSEVIER

## Scopus – Diferenciais:

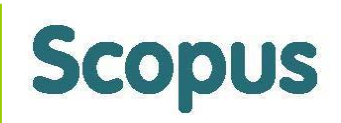

- É a base internacional com uma grande representação da produção científica latinoamericana
  - 770 títulos dentre os quais, mais de 400 títulos brasileiros;
  - Contém mais de 590.000 documentos de autores brasileiros;
- Análise de produção científica com dados indexados automaticamente a partir dos documentos:
  - Perfil de autor (dados de identificação e possibilidade de avaliação da produção);
  - Perfil da instituição (produção por área, links para listas de documentos e autores);
  - Periódicos indexados (diferentes métricas para análise e comparação).
- Mais de 57.000 registros de publicações brasileiras apenas no ano de 2013;
- Integração com a base de textos completos ScienceDirect.
- Indexação de livros
  - Scopus cobre 370 séries de livros;
  - Até 2015 cerca de 75.000 títulos de livros estarão cobertos na base.

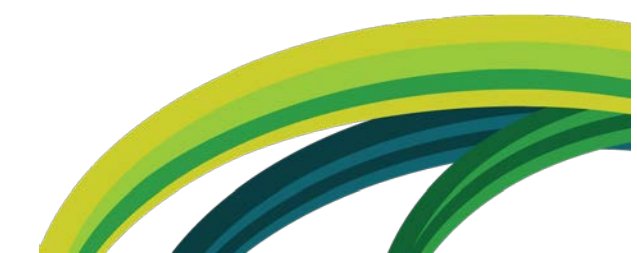

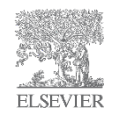

### Características & Funcionalidades

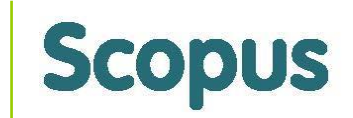

- Buscas Básica, Avançada, por Autor, por Afiliação
- Buscas Salvas
- Opções de Refinamento
- Link personalizado para textos completos
- Alerta de Busca, Citação de Documento e Citação de Autor
- Download das citações bibliográficas para programas de gerenciamento de referências (Ex. Mendeley);
- Document Download Manager
- Journal Analyzer Análise/comparativo de revistas científicas
  - Incluindo SNIP e SJR (Scimago Journal Rank) <u>www.journalmetrics.com</u>

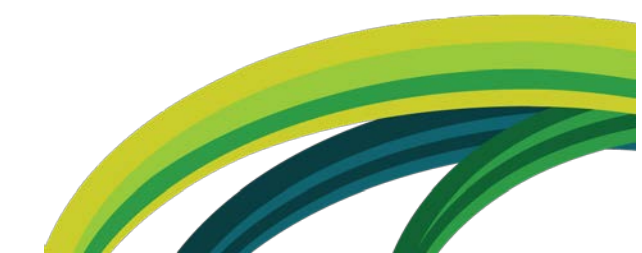

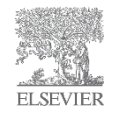

#### Características & Funcionalidades

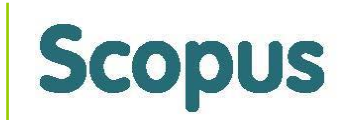

- Funcionalidades de apoio à bibliometria
  - *Author Identifier* Identifica os autores
  - *Author Evaluator –* Faz análise da produção científica dos autores
  - Índice H com visualização de curva
  - *Citation overview* Faz análise das citações recebidas
  - Affiliation Identifier Identifica a produção científica das instituições
  - Journal Analyzer Analisa os periódicos indexados
  - Analyze results Analisa os resultados de uma busca

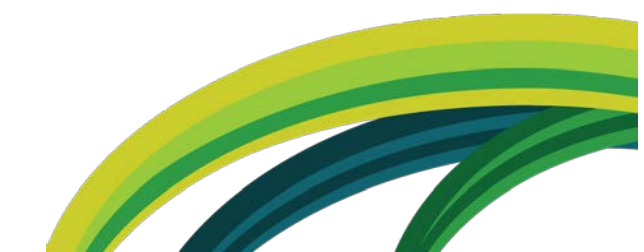

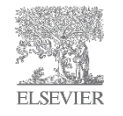

#### Exemplo de busca básica

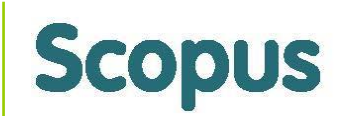

| copus                                             |                                                       | NOME DO USUÁ            | ÁRIO 🕀   Logout                                    | Brought to you by |  |
|---------------------------------------------------|-------------------------------------------------------|-------------------------|----------------------------------------------------|-------------------|--|
| earch   Alerts   My list   Settings               | Help and Contact                                      | Tutorials               |                                                    | Scopus ream       |  |
| endeley readership stats now available in Sco     | opus, read more                                       |                         |                                                    |                   |  |
|                                                   |                                                       |                         |                                                    |                   |  |
| Document search   Author search   Affiliation sea | rch   Advanced search Browse So                       | ources Analyze Journals |                                                    |                   |  |
|                                                   |                                                       | •                       | Resources                                          |                   |  |
| "Quantum mechanics"                               | Article Title, Abstract, Keywords                     | <u> </u>                |                                                    |                   |  |
| AND - Energy                                      | Article Title, Abstract, Keywords                     | - ×                     | Follow @Scopus on Twitte<br>updates, news and more | er for            |  |
| Add search field   Reset form                     |                                                       |                         | Access training videos                             |                   |  |
| Limit to:                                         |                                                       | _                       | Learn about alerts and regi                        | istration         |  |
| Date Range (inclusive)                            | Document Type                                         |                         |                                                    |                   |  |
| Published All years 		 to Present                 | ALL                                                   |                         |                                                    |                   |  |
| ○ Added to Scopus in the last 7 → days            |                                                       |                         |                                                    |                   |  |
| Subject Areas                                     |                                                       |                         |                                                    |                   |  |
| ✓ Life Sciences (> 4,300 titles.)                 | Physical Sciences (> 7,200 titles.)                   |                         |                                                    |                   |  |
|                                                   | Ct. Oppiel Opierson & Uterranities (C. 5.000 titles ) |                         |                                                    |                   |  |

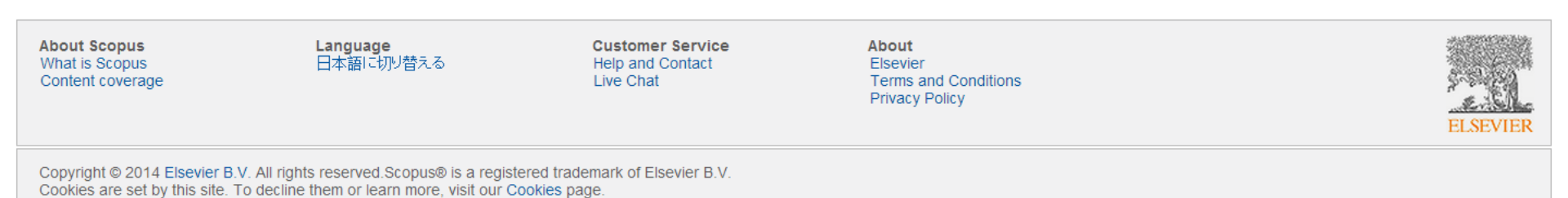

#### Resultado de uma busca

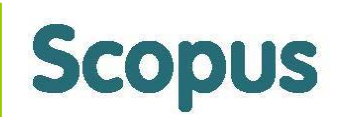

| Scopi                   | US                |            |                                                                |                                                                                         |                                   | NOME DO USUÁRIO                                     | 🕀   Logou           | It Brought to y                  | you by<br>eam |
|-------------------------|-------------------|------------|----------------------------------------------------------------|-----------------------------------------------------------------------------------------|-----------------------------------|-----------------------------------------------------|---------------------|----------------------------------|---------------|
| Search                  | Alerts            | My list    | Settings                                                       | Live Chat                                                                               | Help and Cont                     | tact   Tutorials   Librai                           | y catalogı          | le                               |               |
| (TITLE-ABS-K            | KEY ( <b>"Qua</b> | ntum mech  | nanics") AND TITLE-AB                                          | S-KEY ( <b>energy</b> )) 💣 Edit   💾 Save                                                | 🔖 Set alert   🔝                   | <sup>s</sup> Para ver r                             | esulta              | ados que são                     |               |
| 11,399                  | docume            | ent result | S View secondary doc                                           | uments   Con 20 patent results   Search                                                 | your library   📶 A                | encontrac                                           | los na              | is referências                   | evance        |
| Search wit              | ithin resul       | lts        | 🔪 🛛 🗸 📑 Text                                                   | t export 👻   📮 Download 🛛 📶 View cit                                                    | ation overview   99               | Vie                                                 |                     |                                  | all abstrac   |
| Refine<br>Limit         | it to Ex          | clude      | <ul> <li>Molecular si<br/>liquid enviro<br/>methods</li> </ul> | mulations of physical and chemical adsorpt<br>nments using force field- and quantum mec | ion under gas and<br>hanics-based | Ward, B.M., Getman, R.B.                            | 2014 Mole           | ecular Simulation                | 0             |
| Year                    |                   |            | Full Te                                                        | View at Publisher                                                                       |                                   |                                                     |                     |                                  |               |
| 0 2014                  |                   | (92        | ) Metal-suppo                                                  | ort interactions revisited by theoretical calcul                                        | ations: The                       | Valencia, D., Peña, L., Uc,                         | 2014 App            | lied Catalysis A: General        | 0             |
| 2013                    |                   | (518       | )                                                              | organic ligands for preparing Ni/SIO2 cataly                                            | 515                               | V.H., Oalcia-Oluz, I.                               |                     |                                  |               |
| 2012                    |                   | (478       | ) Full Te                                                      | Xt View at Publisher                                                                    |                                   |                                                     |                     |                                  |               |
| 2011                    |                   | (489       | )                                                              | echanical investigations on the role of C ter                                           | minal residue in                  | Das G. Mandal S                                     | 2014 Jour           | nal of Molecular Graphics        | 0             |
| 2010                    |                   | (491       | ) influencing t proline                                        | he structural features of dipeptides containing                                         | ng N-terminal                     | Das, G., Manual, S.                                 | and                 | Modelling                        | 0             |
| Author Name             | e                 |            | Full Te                                                        | xt View at Publisher                                                                    |                                   |                                                     |                     |                                  |               |
| Goddard, V              | W.A.              | (66        | ) O How soil org                                               | ganic matter composition controls hexachlor                                             | robenzene-soil-                   | Ahmed, A.A., Kühn, O., Aziz,                        | 2014 Scie           | ence of the Total                | 0             |
| O Mulholland            | d, A.J.           | (38        | ) interactions:                                                | Adsorption isotherms and quantum chemic                                                 | cal modeling                      | S.G., Hilal, R.H., Leinweber, P.                    | Env                 | ironment                         |               |
| 🔘 Karabacak             | k, M.             | (37        | )                                                              |                                                                                         |                                   |                                                     |                     |                                  |               |
| Truhlar, D.             | ).G.              | (35        | ) Full Te                                                      | View at Publisher                                                                       |                                   |                                                     |                     |                                  |               |
| O Tunon, I.             |                   | (34        | ) O Aggregation<br>QM/MM stud                                  | induced blue-shifted emission-the molecula<br>dy                                        | ar picture from a                 | Wu, Q., Zhang, T., Peng, Q.,<br>Wang, D., Shuai, Z. | 2014 Physe<br>Physe | sical Chemistry Chemical<br>sics | 0             |
| Subject Area            | a                 |            | Full Te                                                        | View at Publisher                                                                       |                                   |                                                     |                     |                                  |               |
| Physics an<br>Astronomy | nd<br>y           | (7,060     | ) O DFT compu                                                  | tations and spectroscopic analysis of p-bro                                             | moacetanilide                     | Gnanasambandan, T.,<br>Gunasekaran S. Seshadri S.   | 2014 Spe            | ctrochimica Acta - Part A:       | 0             |
| Chemistry               | r                 | (2,983     | )                                                              |                                                                                         |                                   | oundoendran, o., ocondun, o.                        | Spe                 | ctroscopy                        |               |
| Mathematic              | ics               | (1,510     | ) Full Te                                                      | Xt View at Publisher                                                                    |                                   |                                                     |                     |                                  |               |
| Biochemist              | strv.             | (999       | )                                                              |                                                                                         |                                   |                                                     |                     |                                  |               |

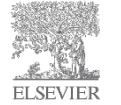

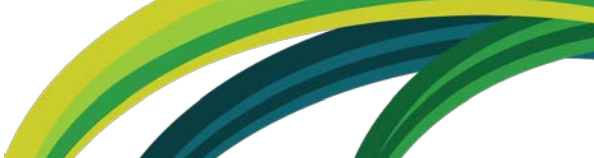

## Resultado de uma busca: Secondary Documents

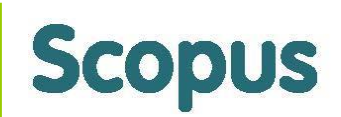

| Scopus NOME DO USUÁRIO                                                                                  |                |                                                                                     |                              |                               | Logout     Brought to you by     Scopus Team |       |  |
|----------------------------------------------------------------------------------------------------|----------------|-------------------------------------------------------------------------------------|------------------------------|-------------------------------|----------------------------------------------|-------|--|
| Search   Alerts   My                                                                                    | list   Setti   | ngs Live Chat ⊢ Help and Co                                                         | ntact   Tutorials   L        | ibrary catalogue              | 00000000                                     |       |  |
| This icon indicates that a                                                                              | document is i  | not available in Scopus database, but is extracted from references list in Scopus   | s documents. About Scopus    | s Reference List Records      | s                                            |       |  |
| Results from references for y                                                                           | our query: (TI | TLE-ABS-KEY ("Quantum mechanics") AND TITLE-ABS-KEY (energy))                       | 😙 Edit   🔛 Save              |                               |                                              |       |  |
| 88 secondary docum                                                                                      | nent results   | View Scopus documents   View 23 patent results   Search your library                |                              | Resultad                      | dos que e                                    | estão |  |
| Search within results                                                                                   | ٩              | ○ - ► Text export -   ♥♥ View Cited by   More                                       |                              | nas re                        | ferências                                    | ah    |  |
| Refine                                                                                                  |                | 🔿 📘 [No title available]                                                            | Oliveira, A.C., Oliveira, Jr |                               |                                              |       |  |
| Limit to Exclude                                                                                        |                |                                                                                     | Conteia, N.S.                | anigos                        |                                              | opus, |  |
| Source Title                                                                                            |                | 🔘 📘 On a semi-classical limit of loop space quantum mechanics                       | Mukhopadhyay, P.             | porem n                       | ao dispor                                    | IVEIS |  |
| <ul> <li>Int J Hydrogen</li> <li>Energy</li> </ul>                                                      | (9)            |                                                                                     |                              | na base                       |                                              |       |  |
| J High Energy Phys                                                                                      | (3)            | Correspondence Time Energy Uncertainty Tunnelling and Collapse                      | - Torres-Vega G              | 2012 Theoretica               | I Concepts of                                | 1     |  |
| <ul> <li>Time in Quantum<br/>Mechanics</li> </ul>                                                       | (3)            | of Probability Densities                                                            | ,                            | Quantum                       | Mechanics                                    |       |  |
| <ul> <li>Energy Convers</li> <li>Manage</li> </ul>                                                      | (2)            |                                                                                     |                              |                               |                                              |       |  |
| <ul> <li>Exploring Student<br/>Understanding of<br/>Energy Through the<br/>Quantum Mechanics</li> </ul> | (2)            | C 📘 The multiverse interpretation of quantum mechanics                              | Bousso, R., Susskind, L.     | 2011 High Energ               | ју Phys. Theory                              | 1     |  |
| Conceptual Survey                                                                                       |                | ◯ 📘 [No title available]                                                            | Redish, E.F., Lei, B.        | 2010 Student dif<br>quantum m | ficulties with energy in<br>nechanics        | 1     |  |
| Author Name                                                                                             |                |                                                                                     |                              |                               |                                              |       |  |
| Mills, R.                                                                                               | (12)           | O E Overcoming the coulomb barrier and related effects through resonant             | Chubb, S.R.                  | 2010 Low Energ                | y Nuclear Reactions                          | 1     |  |
| O Gell-Mann, M.                                                                                         | (3)            | electrodynamics and quantum mechanics in the fleischmann-pons excess                | ;                            | and New E                     | nergy Technologies                           |       |  |
| 🔘 Man'ko, V.I.                                                                                          | (3)            |                                                                                     |                              | 300106000                     | IK                                           |       |  |
| O McKagan, S.B.                                                                                         | (3)            | O 📘 Overcoming the coulomb barrier and related effects through resonant             | Chubb, S.R.                  | 2009 Low-energ                | y Nuclear Reactions                          | 1     |  |
| Wieman, C.E.                                                                                            | (3)            | electrodynamics and quantum mechanics in the Fleischmann-Pons<br>excess heat effect |                              | Sourceboo                     | ik, Vol 2                                    |       |  |

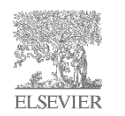

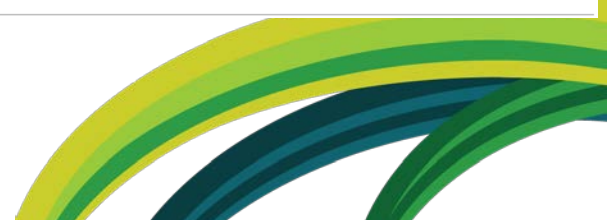

#### Resultados de uma busca

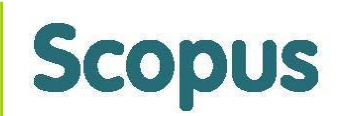

| Scopus                                                                             |                      |                                                                                                    | NOME DO USUÁRIO                                                  | 🕀   Logout                        | Brought                                                    | to you by        |
|------------------------------------------------------------------------------------|----------------------|----------------------------------------------------------------------------------------------------|------------------------------------------------------------------|-----------------------------------|------------------------------------------------------------|------------------|
| Search   Alerts                                                                    | ⊢ My list ⊤ Se       | ettings Live Chat   Help and                                                                                                    | Contact   Tutorials   Librar                                     | y catalogue                       | CCOpu                                                      | 5 ream           |
| (TITLE-ABS-KEY ("Qu                                                                | antum mechanio       | cs") AND TITLE-ABS-KEY (energy)) 🛛 🧳 Edit   🎴 Save   🔖 Set alert                                                                                                    | Set food                                                         |                                   |                                                            | 1                |
| 11,399 docum                                                                       | nent results         | View secondary documents View 23 patent results                                                                                                    | Para ver resulta                                                 | dos de                            | patentes.                                                  | d by Relevance . |
| Search within res                                                                  | ults                 | 🔿 👻 🕞 Text export 👻   📮 Download   📶 View citation overview                                                                                                    | 9 View Cited by   More 👻                                         |                                   |                                                            | Show all abstrac |
| Refine<br>Limit to                                                                 | xclude               | Molecular simulations of physical and chemical adsorption under gas a<br>liquid environments using force field- and quantum mechanics-based<br>methods                             | and Ward, B.M., Getman, R.B.                                     | 2014 Molecu                       | Ilar Simulation                                            | 0                |
| Year                                                                               |                      | Full Text View at Publisher                                                                                                    |                                                                  |                                   |                                                            |                  |
| <ul><li>○ 2014</li><li>○ 2013</li></ul>                                            | (92)<br>(518)        | <ul> <li>Metal-support interactions revisited by theoretical calculations: The<br/>influence of organic ligands for preparing Ni/SiO2 catalysts</li> </ul>                         | Valencia, D., Peña, L., Uc,<br>V.H., García-Cruz, I.             | 2014 Applied                      | l Catalysis A: General                                     | 0                |
| 0 2012                                                                             | (478)                | Full Text View at Publisher                                                                                                    |                                                                  |                                   |                                                            |                  |
| 2011<br>2010                                                                       | (489)<br>(491)       | <ul> <li>Quantum mechanical investigations on the role of C-terminal residue in<br/>influencing the structural features of dipeptides containing N-terminal<br/>proline</li> </ul> | n Das, G., Mandal, S.                                            | 2014 Journa<br>and Mo             | l of Molecular Graphics<br>odelling                        | 0                |
| Author Name                                                                        |                      | Full Text View at Publisher                                                                                                    |                                                                  |                                   |                                                            |                  |
| <ul> <li>Goddard, W.A.</li> <li>Mulholland, A.J.</li> <li>Karabacak, M.</li> </ul> | (66)<br>(38)<br>(37) | How soil organic matter composition controls hexachlorobenzene-soil-<br>interactions: Adsorption isotherms and quantum chemical modeling     Full Text     View at Publisher       | Ahmed, A.A., Kühn, O., Aziz,<br>S.G., Hilal, R.H., Leinweber, P. | 2014 Scienc<br>Enviror            | e of the Total<br>nment                                    | 0                |
| <ul> <li>Trunlar, D.G.</li> <li>Tunon, I.</li> </ul>                               | (35)                 | <ul> <li>Aggregation induced blue-shifted emission-the molecular picture from QM/MM study</li> </ul>                                                                               | a Wu, Q., Zhang, T., Peng, Q.,<br>Wang, D., Shuai, Z.            | 2014 Physic<br>Physic             | al Chemistry Chemical<br>s                                 | 0                |
| Subject Area                                                                       |                      | Full Text View at Publisher                                                                                                    |                                                                  |                                   |                                                            |                  |
| <ul> <li>Physics and<br/>Astronomy</li> <li>Chemistry</li> </ul>                   | (7,060)              | <ul> <li>DFT computations and spectroscopic analysis of p-bromoacetanilide</li> </ul>                                                                                              | Gnanasambandan, T.,<br>Gunasekaran, S., Seshadri, S.             | 2014 Spectro<br>Molecu<br>Spectro | ochimica Acta - Part A:<br>ılar and Biomolecular<br>oscopy | 0                |
| O Mathematics                                                                      | (1,510)              | Full Text View at Publisher                                                                                                    |                                                                  |                                   |                                                            |                  |
| ○ Biochemistry.                                                                    | (999)                |                                                                                                    |                                                                  |                                   |                                                            |                  |
|                                                                                    |                      |                                                                                                    |                                                                  |                                   |                                                            |                  |

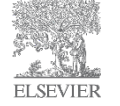

#### Resultado de uma busca

ELSEVIER

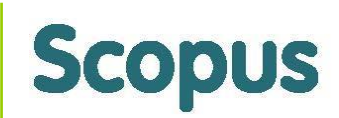

| Scopus                                                                                                   |                               |                                                                                                    |                                                                                | NOME DO USUÁRIO                                      | ⊞   L      | ogout Brought to                                                            | you by             |
|----------------------------------------------------------------------------------------------------|-------------------------------|----------------------------------------------------------------------------------------------------|--------------------------------------------------------------------------------|------------------------------------------------------|------------|-----------------------------------------------------------------------------|--------------------|
| Search   Alerts                                                                                          | My list   Se                  | ettings                                                                                                  | Live Chat   Help and Co                                                        | ontact   Tutorials   Libra                           | ary cata   | Scopus T                                                                    | Feam               |
| (TITLE-ABS-KEY ("Quan                                                                                    | tum mechani                   | cs") AND TITLE-ABS-KEY (energy))                                                                         | 🛉 Edit   🎬 Save   🔖 Set alert                                                  | Set feed                                             |            |                                                                             |                    |
| 11,399 docume                                                                                            | nt results                    | View secondary documents   View 23 pat                                                                   | ent results   Search you Grary   📶                                             | Analyze results                                      |            | Sort on: Date Cited                                                         | I by Relevance     |
| Search within result                                                                                     | s Q                           | 🔿 👻 📑 Text export 👻   📮 Dow                                                                              | nload   📶 View citation dverview   🥊                                           | 9 View Cited by   More 👻                             |            | 7                                                                           | Show all abstracts |
| Refine<br>Limit to 5xc                                                                                   | lude                          | <ul> <li>Molecular simulations of physical a<br/>liquid environments using force fie</li> </ul>          | and chemical adsorption uncer gas and<br>ld- and quantum mechanics based       | Ward, B.M., Getman, R.B.                             | 2014       | Molecular Simulation<br>Organize                                            | 0<br>OS            |
| Year                                                                                                    |                               | Refine os                                                                                                | her                                                                            |                                                      |            | resultados po                                                               | or data,           |
| <ul> <li>○ 2014</li> <li>○ 2013</li> </ul>                                                               | (92)                          | resultados de                                                                                            | y theoretical calculations: The<br>aring Ni/SiO2 catalysts                     | Valencia, D., Peña, L., Uc,<br>V.H., García-Cruz, I. | 2014       | citações, rele                                                              | vância,            |
| 0 2012                                                                                                   | (478)                         | busca                                                                                                    | her                                                                            |                                                      |            | autor ou fo                                                                 | onte               |
| <ul><li>○ 2011</li><li>○ 2010</li></ul>                                                                  | (489)<br>(491)                | <ul> <li>Quantum mechanical investigation<br/>influencing the structural features<br/>proline</li> </ul> | ns on the role of C-terminal residue in<br>of dipeptides containing N-terminal | Das, G., Mandal, S.                                  | 2014       | Journal of Molecular Graphics<br>and Modelling                              | 0                  |
| Author Name                                                                                              |                               | Full Text Vie                                                                                            | Opções para edita                                                              | r, salvar, criar                                     |            |                                                                             |                    |
| <ul> <li>Goddard, W.A.</li> <li>Mulholland, A.J.</li> <li>Karabacak, M.</li> <li>Tarkhas P.C.</li> </ul> | (66)<br>(38)<br>(37)          | <ul> <li>How soil organic matter continueractions: Adsorption is</li> <li>Full Text Vie</li> </ul>       | alerta e publicar<br>busca para futura                                         | feed RSS da<br>referência                            | 2014       | Science of the Total<br>Environment                                         | 0                  |
| O Tunon, I.                                                                                              | (35)                          | <ul> <li>Aggregation induced blue-shifted e<br/>QM/MM study</li> </ul>                                   | emission-the molecular picture from a                                          | Wu, Q., Zhang, T., Peng, Q.,<br>Wang, D., Shuai, Z.  | 2014       | Physical Chemistry Chemical<br>Physics                                      | 0                  |
| Subject Area                                                                                             |                               | Full Text View at Pub                                                                                    | lisher                                                                         |                                                      |            |                                                                             |                    |
| <ul> <li>Physics and<br/>Astronomy</li> <li>Chemistry</li> <li>Mathematics</li> </ul>                    | (7,060)<br>(2,983)<br>(1,510) | DFT computations and spectrosco     Full Text     View at Pub                                            | opic analysis of p-bromoacetanilide                                            | Gnanasambandan, T.,<br>Gunasekaran, S., Seshadri, S  | 2014<br>5. | Spectrochimica Acta - Part A:<br>Molecular and Biomolecular<br>Spectroscopy | 0                  |
| Biochemistry.                                                                                            | (999)                         |                                                                                                    |                                                                                |                                                      |            |                                                                             | 7//                |

#### Filtros permitem pesquisas mais estratégicas, mas não permitem uma análise do todo...

| Refine                                                                   |         |                |
|--------------------------------------------------------------------------|---------|----------------|
| Limit to Exc                                                             | lude    |                |
| Year                                                                     |         |                |
| 0 2014                                                                   | (92)    |                |
| 2013                                                                     | (518)   |                |
| 0 2012                                                                   | (478)   |                |
| 2011                                                                     | (489)   |                |
| 2010                                                                     | (491)   |                |
| Author Name                                                              |         | ר              |
| Goddard, W.A.                                                            | (66)    |                |
| Mulholland, A.J.                                                         | (38)    | Encontrar      |
| 🔘 Karabacak, M.                                                          | (37)    | especialistas, |
| Truhlar, D.G.                                                            | (35)    | experts.       |
| 🔘 Tunon, I.                                                              | (34)    |                |
| Subject Area                                                             |         | J              |
| <ul> <li>Physics and<br/>Astronomy</li> </ul>                            | (7,060) |                |
| Chemistry                                                                | (2,983) |                |
| <ul> <li>Mathematics</li> </ul>                                          | (1,510) |                |
| <ul> <li>Biochemistry,<br/>Genetics and<br/>Molecular Biology</li> </ul> | (999)   |                |
| Materials Science                                                        | (886)   |                |
| Document Type                                                            | •       | ר              |
| Article                                                                  | (9,713) | Tipos de       |
| O Conference Paper                                                       | (881)   | conteúdos      |
| C Review                                                                 | (425)   | ovietontos     |
| Short Survey                                                             | (178)   | CAISICIIICS.   |
| O Note                                                                   | (52)    |                |

| Source Title                                                                                                    |         |
|----------------------------------------------------------------------------------------------------|---------|
| <ul> <li>Physical Review B<br/>Condensed Matter<br/>and Materials<br/>Physics</li> </ul>                          | (1,632) |
| <ul> <li>Journal of the<br/>American Chemical<br/>Society</li> </ul>                                              | (472)   |
| <ul> <li>Physics Letters<br/>Section B Nuclear<br/>Elementary Particle<br/>and High Energy<br/>Physics</li> </ul> | (351)   |
| <ul> <li>Physics Letters</li> <li>Section A General</li> <li>Atomic and Solid</li> <li>State Physics</li> </ul>   | (340)   |
| O Nature                                                                                                    | (312)   |
| Keyword                                                                                                    |         |
| Quantum mechanics                                                                                                 | (7,099) |
| O Article                                                                                                    | (5,841) |
| <ul> <li>Energy</li> </ul>                                                                                        | (3,540) |
| Quantum theory                                                                                                    | (2,439) |
| Calculation                                                                                                    | (1,755) |
| Affiliation                                                                                                    |         |
| University of Tokyo                                                                                               | (120)   |
| O Princeton University                                                                                            | (118)   |
| University of Oxford                                                                                              | (113)   |

| $\cup$ | Princeton University                                  |
|--------|-------------------------------------------------------|
| Ο      | University of Oxford                                  |
| 0      | Istituto Nazionale Di<br>Fisica Nucleare,<br>Frascati |
| 0      | Massachusetts<br>Institute of<br>Technology           |

(110)

(106)

| itry                    |                                                                                                    |                                                                                                    |
|-------------------------|----------------------------------------------------------------------------------------------------|----------------------------------------------------------------------------------------------------|
| nited States            | (3,751)                                                                                                    |                                                                                                    |
| ermany                  | (1,203)                                                                                                    | Resultados                                                                                                    |
| nited Kingdom           | (847)                                                                                                    | nor naísos                                                                                                    |
| nina                    | (834)                                                                                                    | poi paises                                                                                                    |
| ipan                    | (732)                                                                                                    |                                                                                                    |
| се Туре                 |                                                                                                    |                                                                                                    |
| ournals                 | (10,876)                                                                                                    |                                                                                                    |
| onference<br>roceedings | (330)                                                                                                    |                                                                                                    |
| ook Series              | (136)                                                                                                    |                                                                                                    |
| ooks                    | (40)                                                                                                    |                                                                                                    |
| ade Publications        | (15)                                                                                                    |                                                                                                    |
| eports                  | (2)                                                                                                    | _                                                                                                    |
| uage                    |                                                                                                    |                                                                                                    |
| nglish                  | (11,243)                                                                                                    |                                                                                                    |
| ninese                  | (76)                                                                                                    | Conteúdo em                                                                                                    |
| ussian                  | (17)                                                                                                    | diversos                                                                                                    |
| erman                   | (12)                                                                                                    | idiomas                                                                                                    |
| ench                    | (11)                                                                                                    | luioinas                                                                                                    |
| Limit to Ex             | kclude                                                                                                    | J                                                                                                    |
|                         |                                                                                                    |                                                                                                    |
|                         | nited States<br>ermany<br>nited Kingdom<br>nina<br>upan<br>ce Type<br>uurnals<br>onference<br>roceedings<br>ook Series<br>ooks<br>ade Publications<br>aports<br>uuage<br>nglish<br>ninese<br>ussian<br>erman<br>rench | nited States     (3,751)       armany     (1,203)       nited Kingdom     (847)       nina     (834)       ipan     (732)         ce Type       nurnals     (10,876)       onference     (330)       roceedings     (136)       poks     (40)       ade Publications     (15)       aports     (2)       uage     (76)       ussian     (17)       erman     (12)       rench     (11) |

Scopus

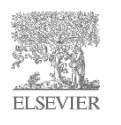

#### Resultado de uma busca

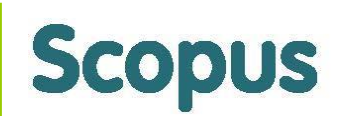

| Search       Alerts       My list       Settings       Live Chat       Help and Contact       Tutorials       Library catalogue         (TITLE-ABS-KEY ("Quantum mechanics") AND TITLE-ABS-KEY (energy))       Edit       Set alert       Set feed         11,399 document results       View secondary documents       View 23 patent results       Search your library       Malayze results       Sort on: Date Cited by Relevance         Search within results       Image: Cited by Text export       Image: Cited by Text export       Image: Cited by Text export       Show all abstracts         Refine       Image: Cited by Text export       Image: Cited by Text export       Image: Cited by Text export       Show all abstracts         Year       Image: Cited by Text export       Image: Cited by Text export       Image: Cited by Text export       Sort on: Date Cited by Relevance       Cited by Text export         2014       (92)       Image: Cited by Text export       Image: Cited by Text export       Image: Cited by Text export       View at Publisher         2012       (478)       Image: Cited top Text export       View at Publisher       View at Publisher       Image: Cited top Text export       Cited top Text export       Cited top Text export       Cited top Text export       Cited top Text export       Cited top Text export       Cited top Text export       Sort on: Date Cited top Text export       Sort                                                                                                    |
|----------------------------------------------------------------------------------------------------|
| (ITTLE-ABS-KEY ("Quantum mechanics") AND TITLE-ABS-KEY (energy))                                                                                                    |
| 11,399 document results       View secondary documents       View 23 patent results       Search your library       Image: Analyze results       Sort on: Date Cited by Relevance Image: Sort on: Date Cited by Relevance Image: Advecting Image: Sort on: Date Cited by Relevance Image: Sort on: Date Cited by Relevance Image: Advecting Image: Sort on: Date Cited by Relevance Image: Sort on: Date Cited by Relevance Image: Sort on: Date Cited by Relevance Image: Sort on: Date Cited by Relevanc                                  |
| Search within results       Image: Construction of the second of the second of the se |
| Refine       Opção para analisar os netvos         Year       Opção para analisar os netvos         2014       (92)         2013       (518)         2012       (478)         2011       (489)         2010       (491)           Implementation of the structural features of dipeptides containing N-terminal proline       Das, G., Mandal, S.                                                                                                    |
| Year       Full Text       View at Publisher       Pestical calculations: The influence of organic ligands for preparing Ni/SiO2 catalysts       Valencia, D., Pena, L., Uc, V.H., García-Cruz, I.       2014 Applied Catalysis A: General       0         2013       (518)       Implement of organic ligands for preparing Ni/SiO2 catalysts       Valencia, D., Pena, L., Uc, V.H., García-Cruz, I.       2014 Applied Catalysis A: General       0         2012       (478)       Implement of organic ligands for preparing Ni/SiO2 catalysts       Valencia, Cruz, I.       2014 Journal of Molecular Graphics       0         2011       (489)       Quantum mechanical investigations on the role of C-terminal residue in influencing the structural features of dipeptides containing N-terminal proline       Das, G., Mandal, S.       2014 Journal of Molecular Graphics on and Modelling       0                                                                                                    |
| 2014       (92)         2013       (518)         2012       (478)         2011       (489)         2010       (491)         Output       Quantum mechanical investigations on the role of C-terminal residue in influencing the structural features of dipeptides containing N-terminal proline       Das, G., Mandal, S.       2014 Journal of Molecular Graphics       0                                                                                                    |
| 0       2012       (478)         0       2011       (489)         0       2010       (491)         0       Quantum mechanical investigations on the role of C-terminal residue in influencing the structural features of dipeptides containing N-terminal proline       Das, G., Mandal, S.         2014       Journal of Molecular Graphics       0         and Modelling       and Modelling                                                                                                    |
| 0 2011       (489)         0 2010       (491)         0 2010       (491)         0 Quantum mechanical investigations on the role of C-terminal residue in influencing the structural features of dipeptides containing N-terminal proline       Das, G., Mandal, S.       2014 Journal of Molecular Graphics       0                                                                                                    |
| E.II Task View at Publisher                                                                                                    |
| Author Name View at Publisher                                                                                                    |
| O Goddard, W.A.       (66)         O Boddard, W.A.       (66)         Mulholland, A.J.       (38)    O How soil organic matter composition controls hexachlorobenzene-soil-<br>interactions: Adsorption isotherms and quantum chemical modeling Ahmed, A.A., Kühn, O., Aziz, 2014 Science of the Total<br>S.G., Hilal, R.H., Leinweber, P. Environment 0                                                                                                    |
| O Karabacak, M. (37)<br>Full Text View at Publisher                                                                                                    |
| O Truhlar, D.G.       (35)                                                                                                    |
| Subject Area Full Text View at Publisher                                                                                                    |
| Physics and<br>Astronomy       (7,060)       O DFT computations and spectroscopic analysis of p-bromoacetanilide       Gnanasambandan, T.,<br>Gunasekaran, S., Seshadri, S.       2014 Spectrochimica Acta - Part A:       0                                                                                                    |
| Chemistry (2,983) Chemistry (2,983)                                                                                                    |
| Mathematics     (1,510)       Full Text     View at Publisher                                                                                                    |
| () Biochemistry. (999)                                                                                                    |

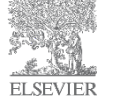

# Analyze Results: Análise visual e dinâmica Scopus

| Analyze | e results   B | ack to results I Back to results                                                                                                    |                                                                   |
|---------|---------------|----------------------------------------------------------------------------------------------------|-------------------------------------------------------------------|
|         | Analyze rest  | Analyze results   Back to results  Analyze results   Back to results  Date range 1976  to 2013  Analyze Document results 681                                                               | Possibilidade de exportar tabela,<br>imprimir e enviar por e-mail |
|         |               | Year   Source title   Author name   Affiliation name   Country   Document type   Subject area Subject Areas This chart shows the total number of documents for this guery by Subject Area. | Export   🔤 Print   💟 E-mail                                       |
|         |               |                                                                                                    | r : 44 4% Subject Area Documents                                  |
|         |               |                                                                                                    | Chemical Engineering 479                                          |
|         |               |                                                                                                    | Energy 272                                                        |
|         |               |                                                                                                    | Chemistry 117                                                     |
|         |               |                                                                                                    | Engineering 76                                                    |
|         |               |                                                                                                    | Earth and Planetary Sciences 45                                   |
|         |               |                                                                                                    | Materials Science 26                                              |
| Щ       |               |                                                                                                    | Environmental Science 18                                          |
|         |               | Other: 1.7%                                                                                                    | Biochemistry, Genetics and Molecular Biology 12                   |
|         |               | Pharmacology, 10<br>Physics and Astro.                                                                                                    | .:: 0.7% Physics and Astronomy <u>9</u>                           |
| L       |               | Biochemistry, Gen.                                                                                                    | .:: 1.1% Pharmacology, Toxicology and Pharmaceutics 8             |
|         |               | Energy: 25.2%                                                                                                    | .: 1.7% Mathematics 4                                             |
|         |               | - Earth and Planeta.                                                                                                    | :: 4.2% Computer Science 3                                        |
|         |               |                                                                                                    | Multidisciplinary <u>3</u>                                        |
|         |               | Engineering: 7.0%                                                                                                    | Business, Management and Accounting 3                             |
|         | l             | Chemistry: 10.8%                                                                                                    | 0                                                                 |

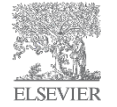

#### Resultado de uma busca

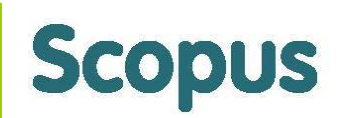

| Scopus                                                            |                                                                                                    |                                                                                        | NOME DO USUÁRIO                                                 |                                   | Brought to                              | you by             |
|-------------------------------------------------------------------|----------------------------------------------------------------------------------------------------|----------------------------------------------------------------------------------------|-----------------------------------------------------------------|-----------------------------------|-----------------------------------------|--------------------|
| Search   Alerts   My list   Se                                    | ettings                                                                                             | Live Chat   Help and                                                                   | Contact   Tutorials   Libra                                     | ry catalogue                      | Scopus                                  | ream               |
| (TITLE-ABS-KEY ("Quantum mechani                                  | cs") AND TITLE-ABS-KEY (energy))                                                                    | of Edit   🎬 Save   🍗 Set alert                                                         | Visualizar o                                                    | documer                           | nto                                     |                    |
| 11,399 document results                                           | View secondary documents   View 23                                                                  | patent results   Search your library                                                   | na página                                                       | do edito                          | r Date Citer                            | d by Relevance 🛄   |
| Search within results                                             | 🔿 🗸 📑 Text export 👻   📮 🛛                                                                           | Download   📶 View citation overview                                                    | 99 View Cited by   More ▼                                       |                                   |                                         | Show all abstracts |
| Refine<br>Limit to Exclude                                        | <ul> <li>Molecular simulations of physic<br/>liquid environments using force<br/>methods</li> </ul> | cal and chemical adsorption under gas a<br>e field- and quantum mechanics-based        | nd Ward, B.M., Getman, R.B.                                     | 2014 Molecular S                  | imulation                               | 0                  |
| Year                                                              | Full Text View at                                                                                   | Publisher                                                                              |                                                                 |                                   |                                         |                    |
| ○ 2014         (92)           ○ 2013         (518)                | <ul> <li>Metal-support interactions revision<br/>influence of organic ligands for</li> </ul>        | sited by theoretical calculations: The<br>· preparing Ni/SiO2 catalysts                | Valencia, D., Peña, L., Uc,<br>V.H., García-Cruz, I.            | 2014 Applied Cat                  | alysis A: General                       | 0                  |
| <ul> <li>○ 2012 (478)</li> <li>○ 2011 (480)</li> </ul>            | Full Text View at                                                                                   | Publisher                                                                              |                                                                 |                                   |                                         |                    |
| ○ 2010 (499)<br>○ 2010 (491)                                      | <ul> <li>Quantum mechanical investiga<br/>influencing the structural featur<br/>proline</li> </ul>  | ations on the role of C-terminal residue in<br>res of dipeptides containing N-terminal | Das, G., Mandal, S.                                             | 2014 Journal of M<br>and Modellin | lolecular Graphics<br>ng                | 0                  |
| Author Name                                                       | Full Text View at                                                                                   | Publisher                                                                              |                                                                 |                                   |                                         |                    |
| Goddard, W.A. (66)<br>Mulholland, A.J. (38)<br>Karabacak, M. (37) | <ul> <li>How soil organic matter component<br/>interactions: Adsorption isother</li> </ul>          | sition controls hexachlorobenzene-soil-<br>rms and quantum chemical modeling           | Ahmed, A.A., Kühn, O., Aziz,<br>S.G., Hilal, R.H., Leinweber, F | 2014 Science of<br>2. Environmer  | the Total<br>nt                         | 0                  |
| <ul> <li>Truhlar, D.G.</li> <li>(35)</li> </ul>                   | Full Text View at                                                                                   | Publisher                                                                              |                                                                 |                                   |                                         |                    |
| ○ Tunon, I. (34)                                                  | <ul> <li>Aggregation induced blue-shift<br/>QM/MM study</li> </ul>                                  | ed emission-the molecular picture from a                                               | Wu, Q., Zhang, T., Peng, Q.,<br>Wang, D., Shuai, Z.             | 2014 Physical Ch<br>Physics       | nemistry Chemical                       | 0                  |
| Subject Area                                                      | Full Text View at                                                                                   | Publisher                                                                              |                                                                 |                                   |                                         |                    |
| Physics and (7,060)<br>Astronomy                                  | O DFT computations and spectro                                                                      | oscopic analysis of p-bromoacetanilide                                                 | Gnanasambandan, T.,<br>Gunasekaran, S., Seshadri, S             | 2014 Spectrochir<br>Molecular a   | mica Acta - Part A:<br>and Biomolecular | 0                  |
| () Chemistry (2,983)                                              |                                                                                                    |                                                                                        | , , , , , , , , , , , , , , , , , , , ,                         | Spectrosco                        | ру                                      |                    |
| O mathematics(1,510)O Biochemistry.(999)                          | Full Text View at                                                                                   | Publisher                                                                              |                                                                 |                                   |                                         |                    |

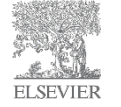

## Link ao texto completo

ELSEVIER

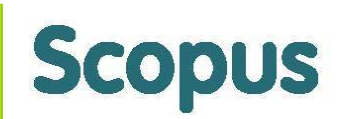

| Scopus                                                                                                    |                                                                                  |                                                                                                    | NOME DO USUÁRIO 🖽   Logout                                                                                                    |                                                                                                    |                                                                                                    | ogout                                                    | Brought to you by                         |                |  |
|----------------------------------------------------------------------------------------------------|----------------------------------------------------------------------------------|----------------------------------------------------------------------------------------------------|----------------------------------------------------------------------------------------------------|----------------------------------------------------------------------------------------------------|----------------------------------------------------------------------------------------------------|----------------------------------------------------------|-------------------------------------------|----------------|--|
| Search   Alerts                                                                                                    | ⊢ My list ⊤ Se                                                                   | ettings L                                                                                                    | Metal-support interaction ×      C     C     C     www.sciencedirect.com/science     Anticatives     Fire Hormal     Supported Size     | e/article/pii/S0926860X1                                                                                                    | 4000222?via=ihub                                                                                                    | urto do 15 . @ Previsão Num                              | eirea 🛃 Ron Rola 🔍 Instêr Gramática On    |                |  |
| (TITLE-ABS-KEY ("Qua                                                                                                    | antum mechani                                                                    | cs") AND TITLE-ABS-KEY (energy)) 🧳 Edit                                                                                                    | ScienceDirect Jour                                                                                                    | nais Books                                                                                                    | rionia acque: a senio de ronces. 🕞 angon                                                                                                    |                                                          | VAGNE                                     | RALVES II Help |  |
| 11,399 docum                                                                                                    | ent results                                                                      | View secondary documents   View 23 patent result:                                                                                                    | Article outline                                                                                                    | Download PDF                                                                                                    | solf • More options • Search ScienceDirect                                                                                                    | Advanced sear                                            | Recommended articles                      |                |  |
| Search within resu                                                                                                    | ults                                                                             | 🔾 🗕 Text export 👻   📮 Download                                                                                                    | Highlights<br>Abstract<br>Graphical abstract                                                                                            |                                                                                                    | Applied Catalysis A: General<br>Volume 475, 5 April 2014, Pages 134–139                                                                                                    | a contra Si                                              | Citing articles (0)                       |                |  |
| Refine<br>Limit to E                                                                                                    | xclude                                                                           | <ul> <li>Molecular simulations of physical and chem<br/>liquid environments using force field- and qu<br/>methods</li> </ul>                                                                                                    | Kayvents<br>1. Introduction<br>2. Computational details<br>3. Results and discussion<br>4. Conclusions<br>Acknowledgments<br>References | Metal-support in<br>The influence of<br>Diego Valencia <sup>s, to</sup>                                                                                                    | nteractions revisited by theoretical c<br>organic ligands for preparing NI/SiC<br>Lauz Pala <sup>9</sup> , Victor Hugo Ue <sup>4</sup> , listers Gardia-Cruz <sup>4</sup> • •                                                                | alculations:<br>D <sub>2</sub> catalysts                 | Related reference work articles           |                |  |
| Year                                                                                                    |                                                                                  | Full Text View at Publisher                                                                                                    | Figures and tables                                                                                                    | http://dx.doi.org/10.1016/j.                                                                                                    | Show more opcata.2014.01.018 0 🔗                                                                                                    | Get rights and content                                   |                                           |                |  |
| Quit         Quit         Quit <t< td=""><td>(92)<br/>(518)<br/>(478)<br/>(489)<br/>(491)<br/>(66)<br/>(38)<br/>(37)<br/>(35)<br/>(34)</td><td><ul> <li>Metal-support interactions revisited by theor influence of organic ligand for preparing Ni</li> <li>Full Text</li> <li>View at Publisher</li> <li>Quantum mechanical investigations on the influencing the structural features of dipeptic proline</li> <li>Full Text</li> <li>View at Publisher</li> <li>How soil organic matter composition controps interactions: Adsorption isotherms and quantue</li> <li>Full Text</li> <li>View at Publisher</li> <li>Aggregation induced blue-shifted emission-the QM/MM study</li> </ul></td><td>Trexact from users</td><td>Highlights<br/>• Interaction between Ni<br/>• Update detect on their<br/>• Update detect on their<br/>• Update detect on their<br/>• Update detect on their opdate<br/>• Δσ<sup>6</sup> was calculated ar<br/>Abstract<br/>We performed a theoretic:<br/>Support, which have been<br/>effect of the chemical is<br/>preparation of heterogene<br/>containing compounds with<br/>first atom of the light do<br/>or All III TECL, A<br/>S.G., Hilla<br/>Wu, Q., Z<br/>Wang, D.</td><td>It compounds and SiG<sub>2</sub> was studied by ONOM calculation<br/>corporation of the NRI species was modeled.<br/>In the lignads and the support statilize the adsorbed specie<br/>d if evinced the metal- and lignar-support interactions.</td><td>s.<br/>s.<br/>s.<br/>s.<br/>s.<br/>s.<br/>s.<br/>s.<br/>s.<br/>s.</td><td>e Totai<br/>mistry Chemical</td><td>0</td></t<> | (92)<br>(518)<br>(478)<br>(489)<br>(491)<br>(66)<br>(38)<br>(37)<br>(35)<br>(34) | <ul> <li>Metal-support interactions revisited by theor influence of organic ligand for preparing Ni</li> <li>Full Text</li> <li>View at Publisher</li> <li>Quantum mechanical investigations on the influencing the structural features of dipeptic proline</li> <li>Full Text</li> <li>View at Publisher</li> <li>How soil organic matter composition controps interactions: Adsorption isotherms and quantue</li> <li>Full Text</li> <li>View at Publisher</li> <li>Aggregation induced blue-shifted emission-the QM/MM study</li> </ul> | Trexact from users                                                                                                    | Highlights<br>• Interaction between Ni<br>• Update detect on their<br>• Update detect on their<br>• Update detect on their<br>• Update detect on their opdate<br>• Δσ <sup>6</sup> was calculated ar<br>Abstract<br>We performed a theoretic:<br>Support, which have been<br>effect of the chemical is<br>preparation of heterogene<br>containing compounds with<br>first atom of the light do<br>or All III TECL, A<br>S.G., Hilla<br>Wu, Q., Z<br>Wang, D. | It compounds and SiG <sub>2</sub> was studied by ONOM calculation<br>corporation of the NRI species was modeled.<br>In the lignads and the support statilize the adsorbed specie<br>d if evinced the metal- and lignar-support interactions. | s.<br>s.<br>s.<br>s.<br>s.<br>s.<br>s.<br>s.<br>s.<br>s. | e Totai<br>mistry Chemical                | 0              |  |
| Subject Area                                                                                                    |                                                                                  | Full Text View at Publisher                                                                                                    |                                                                                                    |                                                                                                    |                                                                                                    |                                                          |                                           |                |  |
| <ul> <li>Physics and<br/>Astronomy</li> <li>Chemistry</li> <li>Mathematics</li> <li>Biochemistry.</li> </ul>                                                                                                    | (7,060)<br>(2,983)<br>(1,510)<br>(999)                                           | DFT computations and spectroscopic analysis     Full Text     View at Publisher                                                                                                    | s of p-bromoacetanilide                                                                                                    | Gnanasai<br>Gunaseka                                                                                                    | nbandan, T., 2014<br>aran, S., Seshadri, S.                                                                                                    | Spectrochimi<br>Molecular and<br>Spectroscopy            | ica Acta - Part A:<br>d Biomolecular<br>y | 0              |  |
|                                                                                                    |                                                                                  |                                                                                                    |                                                                                                    |                                                                                                    |                                                                                                    |                                                          |                                           | -//            |  |

#### Resumo e informações do documento

| Scopus<br>Search   Alerts   M                                               | /ly list ⊨ Se  | ttings                                                                                                    | NOME                                                                      | Clicar no título do<br>documento para visualiza |                     |  |  |
|-----------------------------------------------------------------------------|----------------|----------------------------------------------------------------------------------------------------|---------------------------------------------------------------------------|-------------------------------------------------|---------------------|--|--|
| (TITLE-ABS-KEY ("Quantu                                                     | m mechani      | cs") AND TITLE-ABS-KEY (energy)) 🛛 🛷 Edit   🎬 Save   🔖 Set alert   <u>ର</u> Set feed                                             |                                                                           | a :                                             |                     |  |  |
| 11,399 document                                                             | results v      | iew secondary documents   View 23 patent results   Search your library   📶 Analyze results                                       |                                                                           | a ind                                           | exaçao 📃            |  |  |
| Search within results.                                                      |                | 🔿 🗸 🖶 Text export 👻   📮 Download   📶 View citation overview   🌖 View Citation                                                    | 🔻                                                                         |                                                 | Show all abstracts  |  |  |
| Refine<br>Limit to Exclu                                                    | ıde            | O Two-dimensional gas of massless Dirac fermions in graphene                                                                     | Novoselov, K.S., Geim, A.K., Moroz<br>S.V., (), Dubonos, S.V., Firsov, A. | ov, 2005 Nature<br>A.                           | 6728<br>Cited<br>by |  |  |
| Affiliation                                                                 |                | Full Text   View at Publisher   📮 Show abstract   Related documents                                                              |                                                                           |                                                 |                     |  |  |
| <ul> <li>University of Tokyo</li> <li>Princeton University</li> </ul>       | (120)<br>(118) | O Hybrid nanorod-polymer solar cells                                                                                             | Huynh, W.U., Dittmer, J.J., Alivisato<br>A.P.                             | os, 2002 Science                                | 3337                |  |  |
| University of Oxford                                                        | (113)          |                                                                                                    |                                                                           |                                                 |                     |  |  |
| <ul> <li>Istituto Nazionale Di<br/>Fisica Nucleare,<br/>Frascati</li> </ul> | (110)          | Full Text         View at Publisher           O Highly efficient phosphorescent emission from organic electroluminescent devices | Baldo, M.A., O'Brien, D.F., You, Y.,                                      | (), 1998 Nature                                 | 3026                |  |  |
| <ul> <li>Massachusetts<br/>Institute of<br/>Technology</li> </ul>           | (106)          | Full Text View at Publisher                                                                                                    | Thompson, M.E., Forrest, S.R.                                             |                                                 |                     |  |  |
| UC Berkeley                                                                 | (100)          |                                                                                                    | Origen H. Handel O. Fastinger                                             | T 0000 Nature                                   | 0000                |  |  |
| <ul> <li>University of<br/>Cambridge</li> </ul>                             | (100)          | Quantum phase transition from a superificit to a Mott insulator in a gas of ultracold atoms                                      | Greiner, M., Mandel, O., Esslinger,<br>Hänsch, T.W., Bloch, I.            | 1., 2002 Nature                                 | 2930                |  |  |
| Universidade de Sao<br>Paulo                                                | (98)           | Eul Tout                                                                                                    |                                                                           |                                                 |                     |  |  |
| California Institute of<br>Technology                                       | (97)           | Electronic confinement and coherence in patterned epitaxial graphene                                                             | Berger, C., Song, Z., Li, X., (), Firs                                    | st, 2006 Science                                | 2605                |  |  |
| <ul> <li>University of<br/>Minnesota Twin<br/>Cities</li> </ul>             | (96)           | Full Text View at Publisher                                                                                                    | P.N., De Heer, W.A.                                                       |                                                 |                     |  |  |

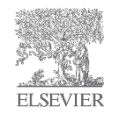

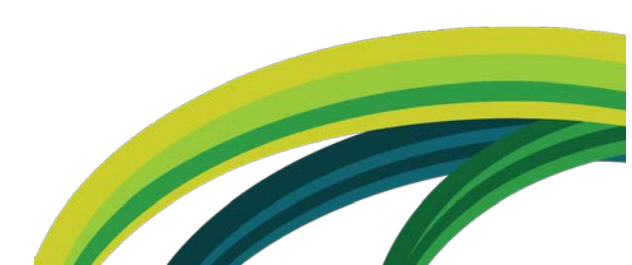

Scopus

#### Resumo e informações do documento

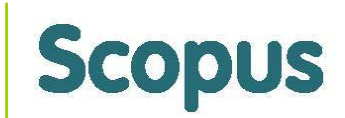

| Scopus                                                                                                    | NOME DO USUÁR                                                                                                    | Brought to you by                                                 |                                                                                     |
|----------------------------------------------------------------------------------------------------|----------------------------------------------------------------------------------------------------|-------------------------------------------------------------------|-------------------------------------------------------------------------------------|
| Search   Alerts   My list   Settings                                                                                                    | Live Chat   Help and Contact   Tutorials   L                                                                                                    | ibrary catalogue                                                  | Scopus Team                                                                         |
| Back to results   1 of 11,399 Next >                                                                                                    |                                                                                                    |                                                                   |                                                                                     |
| Full Text View in EN                                                                                                    | BASE   📴 Text export 👻   📮 Download   More 💌                                                                                                    |                                                                   |                                                                                     |
| Nature                                                                                                    | Cited by – Citações recebidas por                                                                                                    | Cited by 6728                                                     | documents since 1996                                                                |
| Volume 438, Issue 7065, 10 November 2005, Pages 197-200                                                                                                    | documentos indexados no Scopus, na                                                                                                    | Tunable periodic ;<br>by e-beam lithogr<br>Liu, L.Z. , Tian, S.B. | graphene antidot lattices fabricated<br>aphy and oxygen ion etching<br>, Long, Y.Z. |
| I wo-dimensional gas of massless Dirac fer                                                                                                    | Web científica e Patentes                                                                                                    | (2014) Vacuum                                                     |                                                                                     |
| Novoselov, K.S. <sup>a</sup> 💟 , Geim, A.K. <sup>a</sup> 💟 , Morozov, S.V. <sup>b</sup> , Jiang, D. <sup>a</sup> , Katsr                                                                                        |                                                                                                    | A facile synthesis<br>wrapped WO3 na                              | of reduced graphene oxide-<br>nowire composite and its enhanced                     |
| <ul> <li><sup>a</sup> Manchester Centre for Mesoscience and Nanotechnology, University of Manche</li> <li><sup>b</sup> Institute for Microelectronics Technology, 142432 Chernogolovka, Russian Fede</li> </ul> | ster, Manchester M13 9PL, United Kingdom<br>ration                                                                                                    | Huang, M., Wu, Y.,<br>(2014) Ceramics Inter                       | Catalysis properties<br>Hu, W.<br>rrnational                                        |
| ° Institute for Molecules and Materials, Radboud University of Nijmegen, Toernooiv                                                                                                    | eld 1, 6525 ED Nijmegen, Netherlands                                                                                                    | Transport proper                                                  | ties in a graphene-based magnetic                                                   |
| Abstract                                                                                                    | ▼ View references (28)                                                                                                    | Lu, JD. , Xu, B. , Li,<br>(2014) Materials Sci                    | YB.<br>ence in Semiconductor Processing                                             |
| Quantum electrodynamics (resulting from the merger of quantum n                                                                                                    | nechanics and relativity theory) has provided a clear understanding of phenomena ranging from particle physics                                                                                                | View all 6728 citin                                               | g documents                                                                         |
| to cosmology and from astrophysics to quantum chemistry. The                                                                                                    | ideas underlying quantum electrodynamics also influence the theory of condensed matter, but quantum esystems that can be described accurately by the non-relativistic Schrödinger equation. Here we report an | Inform me when t                                                  | nis document is cited in Scopus:                                                    |
| experimental study of a condensed-matter system (graphene, a sing                                                                                                    | le atomic layer of carbon) in which electron transport is essentially governed by Dirac's (relativistic) equation. The                                                                                        | Set citation alert                                                | t   🔊 Set citation feed                                                             |
| charge carriers in graphene mimic relativistic particles with zero resi                                                                                                    | t mass and have an effective 'speed of light' c <sup>*</sup> $\approx$ 10 <sup>6</sup> m s <sup>-1</sup> . Our study reveals a variety of unusual phenomena                                                   | Cited by patents                                                  | 18 times                                                                            |
| that are characteristic of two-dimensional Dirac fermions. In particula                                                                                                    | Ir we have observed the following: first, graphene's conductivity never falls below a minimum value corresponding                                                                                             |                                                                   |                                                                                     |
| at half-integer filling factors; and third, the cyclotron mass m(c) of m                                                                                                    | assless carriers in graphene is described by $E = m_c c^{*2}$ . This two-dimensional system is not only interesting in                                                                                        | Related docum                                                     | ents                                                                                |
| itself but also allows access to the subtle and rich physics of quantum                                                                                                    | um electrodynamics in a bench-top experiment. © 2005 Nature Publishing Group.                                                                                                    | The rise of graphe<br>Geim, A.K., Novose<br>(2007) Nature Mater   | ene<br>Iov, K.S.<br>ials                                                            |
| Indexed keywords                                                                                                    |                                                                                                    | Graphene: New b                                                   | ridge between condensed matter                                                      |
| Engineering controlled terms: Electric conductance; Electric cond                                                                                                    | luctivity; Electrodynamics; High energy physics; Quantum electronics; Quantum theory                                                                                                    | physics and quan                                                  | tum electrodynamics                                                                 |
| Engineering uncontrolled terms: Cosmology; Quantum electrody                                                                                                    | namics; Two-dimensional system                                                                                                    | (2007) Solid State Co                                             | ommunications                                                                       |
| Engineering main heading: Fermions                                                                                                    |                                                                                                    | Transport of Dirac                                                | c quasiparticles in graphene: Hall                                                  |
| EMTREE drug terms: carbon                                                                                                    |                                                                                                    | Gusynin, V.P. , Shar                                              | apov, S.G.                                                                          |
| GEOBASE Subject Index: physics                                                                                                    |                                                                                                    | Physics                                                           | ew d - Condensed matter and Materials                                               |
| EMTREE medical terms: article; conductance; electron transport; priority journal; quantum mechanics                                                                                                    | fermion; gas analysis; mathematical analysis; molecular mechanics; molecular weight; particle size; physics;                                                                                                  | View all related do                                               | ocuments based on references                                                        |
| Chemicals and CAS Registry Numbers: carbon, 7440-44-0                                                                                                    |                                                                                                    | Find more related                                                 | documents in Scopus based on:<br>Keywords                                           |

## Resumo e informações do documento

report an experimental study of a condensed-matter system (graphene, a single atomic layer of carbon) in which electron

Palavras-chaves indexadas, número de registros de outras fontes de pesquisa e informações detalhadas do artigo publicado ne mimic relativistic particles with y of unusual phenomena that are rst, graphene's conductivity never oncentrations of charge carriers at half-integer filling factors; and his two-dimensional system is not electrodynamics in a bench-top

#### Indexed keywords

Engineering controlled terms: Electric conductance; Electric conductivity; Electrodynamics; High energy physics; Quantum electronics; Quantum theory

Engineering uncontrolled terms: Cosmology; Quantum electrodynamics; Two-dimensional system

Engineering main heading: Fermions

EMTREE drug terms: carbon

GEOBASE Subject Index: physics

EMTREE medical terms: article; conductance; electron transport; fermion; gas analysis; mathematical analysis; molecular mechanics; molecular weight; particle size; physics; priority journal; quantum mechanics

Chemicals and CAS Registry Numbers: carbon, 7440-44-0

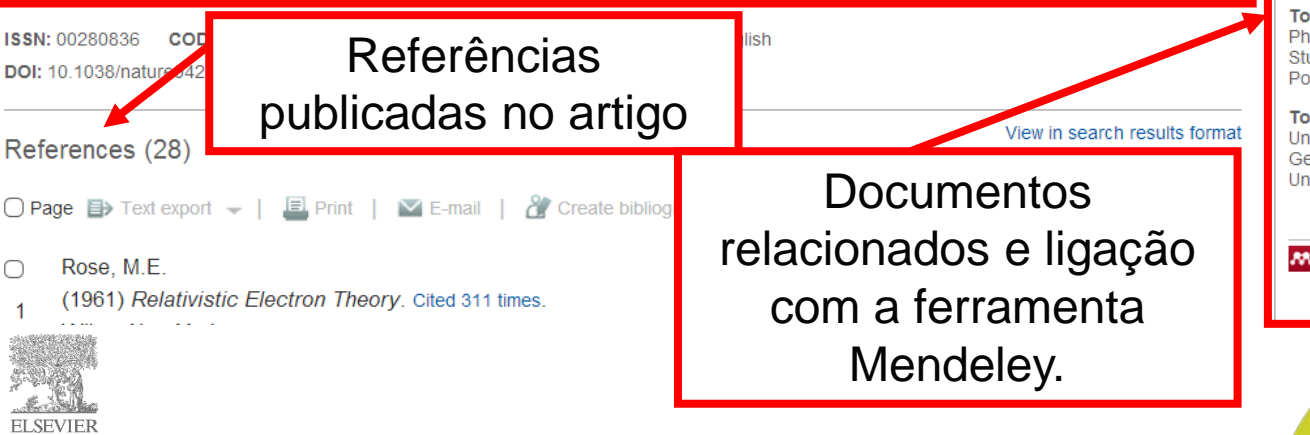

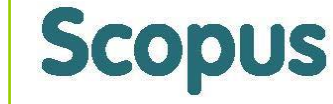

Related documents

The rise of graphene Geim, A.K. , Novoselov, K.S (2007) Nature Materials

Graphene: New bridge between condensed matter physics and quantum electrodynamics Katsnelson, M.I. , Novoselov, K.S. (2007) Solid State Communications

Transport of Dirac quasiparticles in graphene: Hall and optical conductivities

Gusynin, V.P., Sharapov, S.G. (2006) Physical Review B - Condensed Matter and Materials Physics

View all related documents based on references

Find more related documents in Scopus based on:

Q Authors | Q Keywords

🚜 Mendeley readership statisti...

2569 people have saved this article to Mendeley

Top disciplines Physics 75% Materials Science 7% Chemistry 6%

Top demographics Ph.D. Student 39% Student (Master) 15% Post Doc 10%

Top countries United States 3% Germany 1% United Kingdom 1%

View article in Mendeley

More about Mendeley

#### Busca por autor

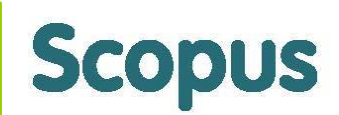

| Scopus                                                                                                    |                                                                                                    | NOME DO USUÁRIO out |                                                                                                    |                                                                                                    |  |  |
|----------------------------------------------------------------------------------------------------|----------------------------------------------------------------------------------------------------|---------------------|----------------------------------------------------------------------------------------------------|----------------------------------------------------------------------------------------------------|--|--|
| Search   Alerts   My list   Settings                                                                                                    | Live Chat   Help and Contact                                                                                                    | Tutorials           | Library catalogue                                                                                                    | ocopilo roum                                                                                                    |  |  |
| Mendeley readership stats now available in S                                                                                                    | copus, read more                                                                                                    |                     |                                                                                                    |                                                                                                    |  |  |
| Document search       Author search       Affiliation set         Guimarães       Affiliation       e.g. University of Toronto         Limit to:       Subject Areas         Ife Sciences       Ife Sciences         Image: Mealth Sciences       Health Sciences | earch   Advanced search Browse Sources A<br>Jorge Almeida<br>Show exact matches only<br>Physical Sciences<br>Social Sciences & Humanities | nalyze Journals     | To determine which au<br>should be grouped tog<br>single identifier numbe<br>Author Identifier uses i<br>matches author name:<br>affiliation, address, su<br>source title, dates of p<br>citations, and co-author<br>with insufficient data m<br>matched, this can lead<br>one entry in the result<br>author. By default, onl<br>matched to more than<br>Scopus are shown in s | uthor names<br>gether under a<br>er, the Scopus<br>an algorithm that<br>s based on their<br>bject area,<br>vublication,<br>ors. Documents<br>nay not be<br>d to more than<br>s list for the same<br>y details pages<br>one document in<br>search |  |  |

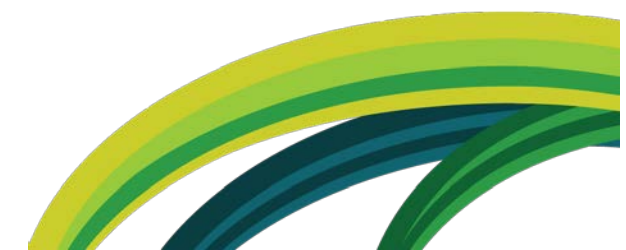

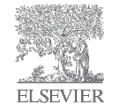

#### Resultado da busca por autor

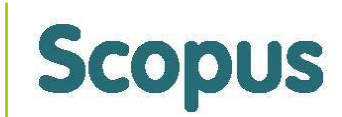

| Scopus                                                                          |                                       |                                                                                                |                                                |                                                                                          | NOME DO USU                       | ário 🕀        | Logout            | Brought to you by                 |          |
|---------------------------------------------------------------------------------|---------------------------------------|------------------------------------------------------------------------------------------------|------------------------------------------------|------------------------------------------------------------------------------------------|-----------------------------------|---------------|-------------------|-----------------------------------|----------|
| Search   Alerts   My                                                            | list   Sett                           | ings                                                                                           | Live Chat                                      | Help and Contact                                                                         | Tutorials                         | Library ca    | talogue           |                                   |          |
| The Scopus Author Ident matched with an author id                               | ifier assigns a<br>dentifier, it is ç | unique number to groups of documents<br>grouped separately. In this case, you may              | written by the same a<br>y see more than 1 ent | author via an algorithm th<br>ry for the same author.                                    | nat matches autho                 | rship based o | n a certain crite | ria. If a document cannot be conf | fidently |
| Author last name "Guimarães                                                     | s", Author firs                       | st name " <b>Jorge Almeida</b> " 🛛 🤿 Edit                                                      |                                                |                                                                                          |                                   |               |                   |                                   |          |
| 2 author results About                                                          | t Scopus Auth                         | or Identifier                                                                                  |                                                |                                                                                          |                                   |               | Sort on           | : Document Count ↓ Author (A-     | -Z) 🛄    |
| O Show exact matches only                                                       |                                       | 🔾 🗕 💼 Show documents   📶 Vi                                                                    | iew citation overview                          | 🖉 Request to merge a                                                                     | authors                           |               |                   |                                   |          |
| Refine<br>Limit to Exclude                                                      |                                       | Guimarães, Jörge Almeida G<br>Guimarães, Jorge A<br>Guimarães, Jorge A.<br>Guimaraes, Jorge A. | 128 Biocher<br>Molecul<br>Pharma<br>Pharma     | mistry, Genetics and<br>lar Biology ;<br>acology, Toxicology and<br>aceutics ; Medicine; | Universidade Fed<br>Grande do Sul | eral do Rio   | Porto Alegre      | Brazil                            |          |
| Source Title                                                                    |                                       |                                                                                                |                                                | , ,                                                                                      |                                   |               |                   |                                   |          |
| <ul> <li>Scientometrics</li> </ul>                                              | (2)                                   |                                                                                                |                                                |                                                                                          |                                   |               |                   |                                   |          |
| Toxicon                                                                         | (2)                                   |                                                                                                |                                                |                                                                                          |                                   |               |                   |                                   |          |
| <ul> <li>Acta Physiologica Et<br/>Pharmacologica<br/>Latinoamericana</li> </ul> | (1)                                   |                                                                                                | Clique n                                       | o nome                                                                                   |                                   |               |                   |                                   |          |
| <ul> <li>Acta Physiologica<br/>Latino Americana</li> </ul>                      | (1)                                   |                                                                                                | do autor                                       |                                                                                          |                                   |               |                   |                                   |          |
| <ul> <li>Advances in<br/>Experimental<br/>Medicine and<br/>Biology</li> </ul>   | (1)                                   | Display 20 🔹 results per page                                                                  |                                                |                                                                                          |                                   |               |                   | < Page 1                          | >        |

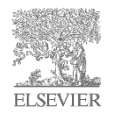

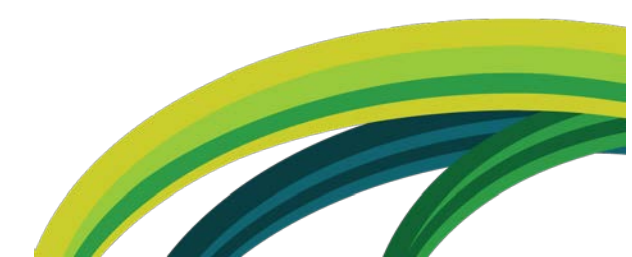

## Página do autor – Author Profile

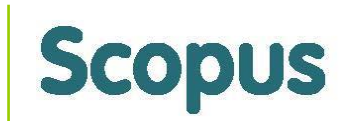

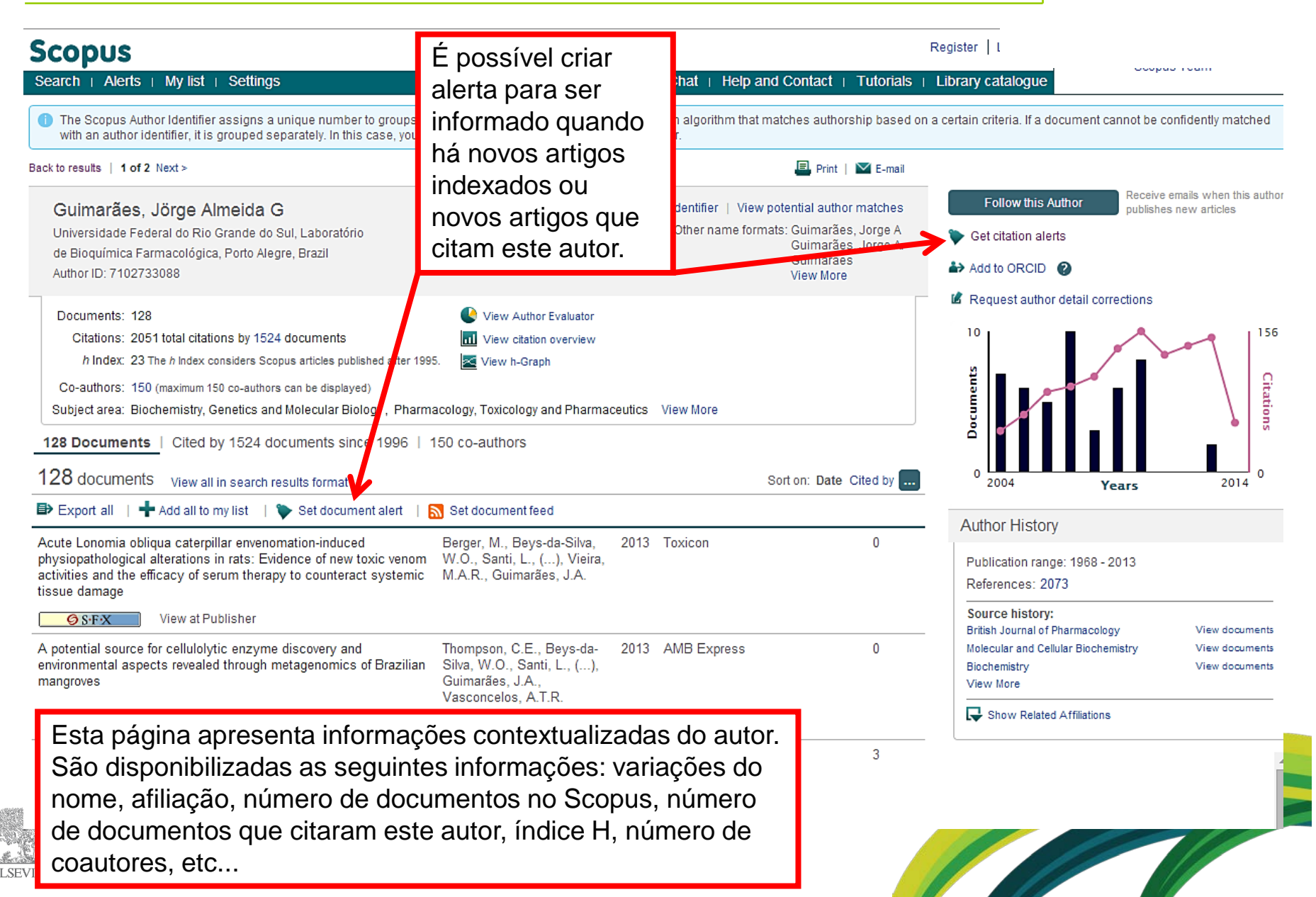

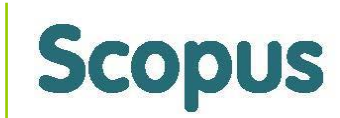

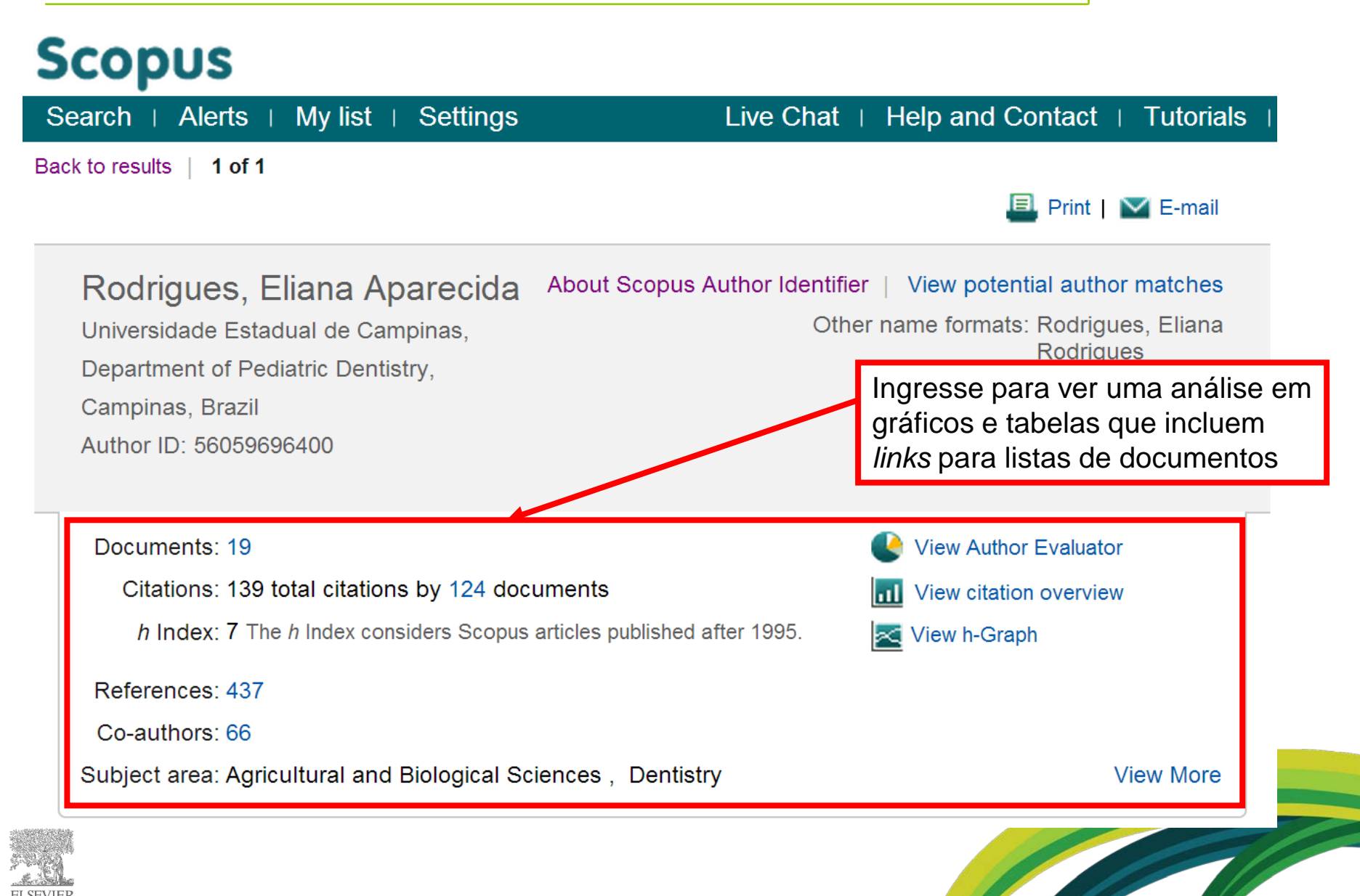

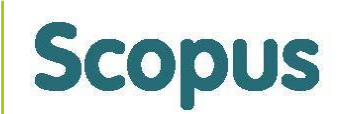

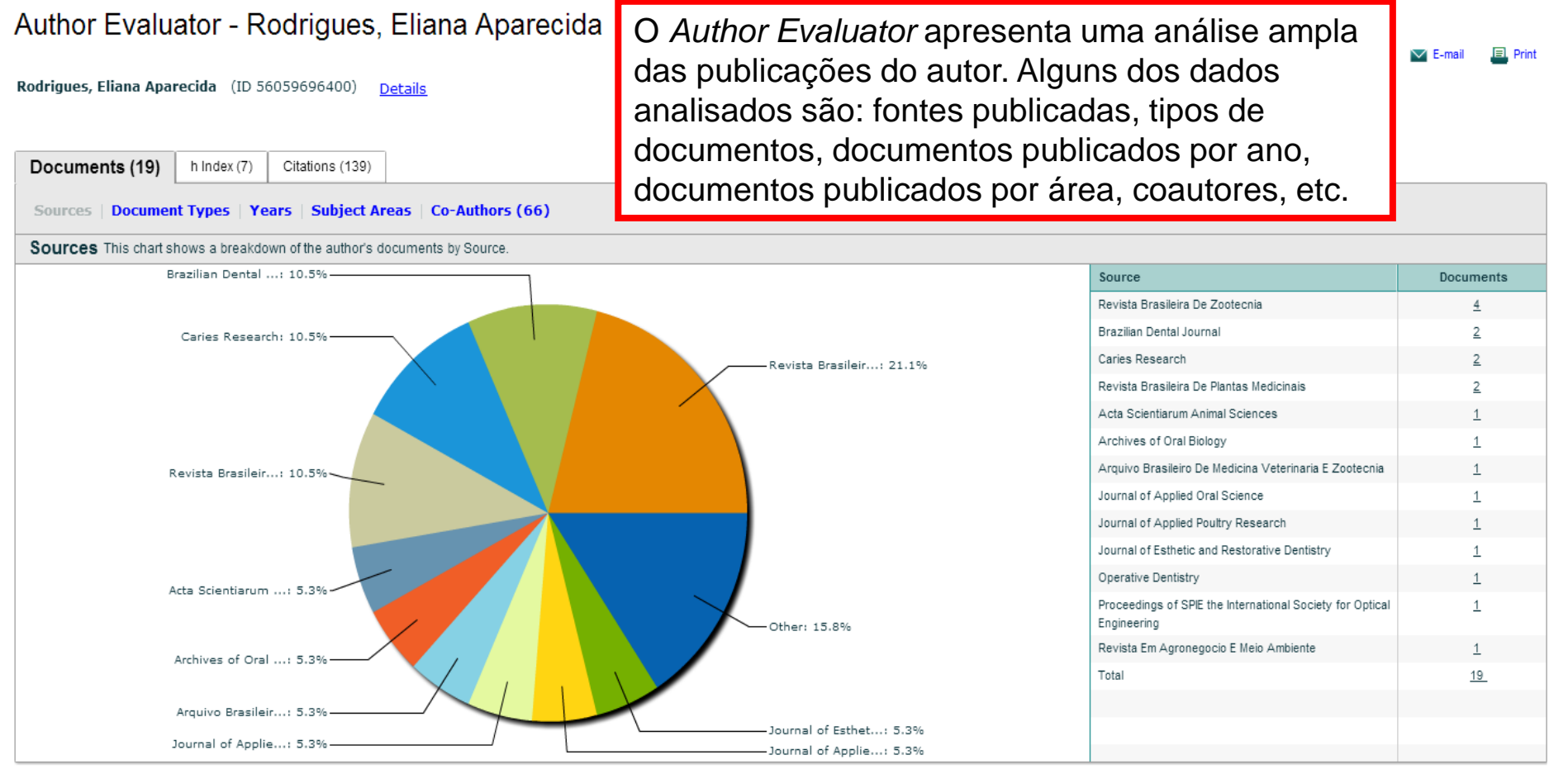

Please note: These metrics only measure one aspect of an author's performance. Disclaimer

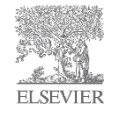

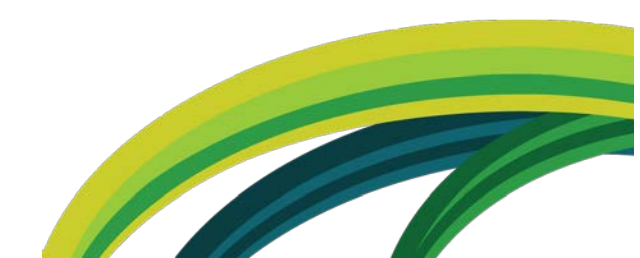

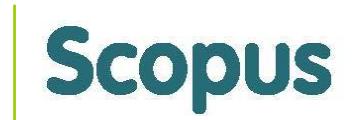

#### Author Evaluator - Rodrigues, Eliana Aparecida

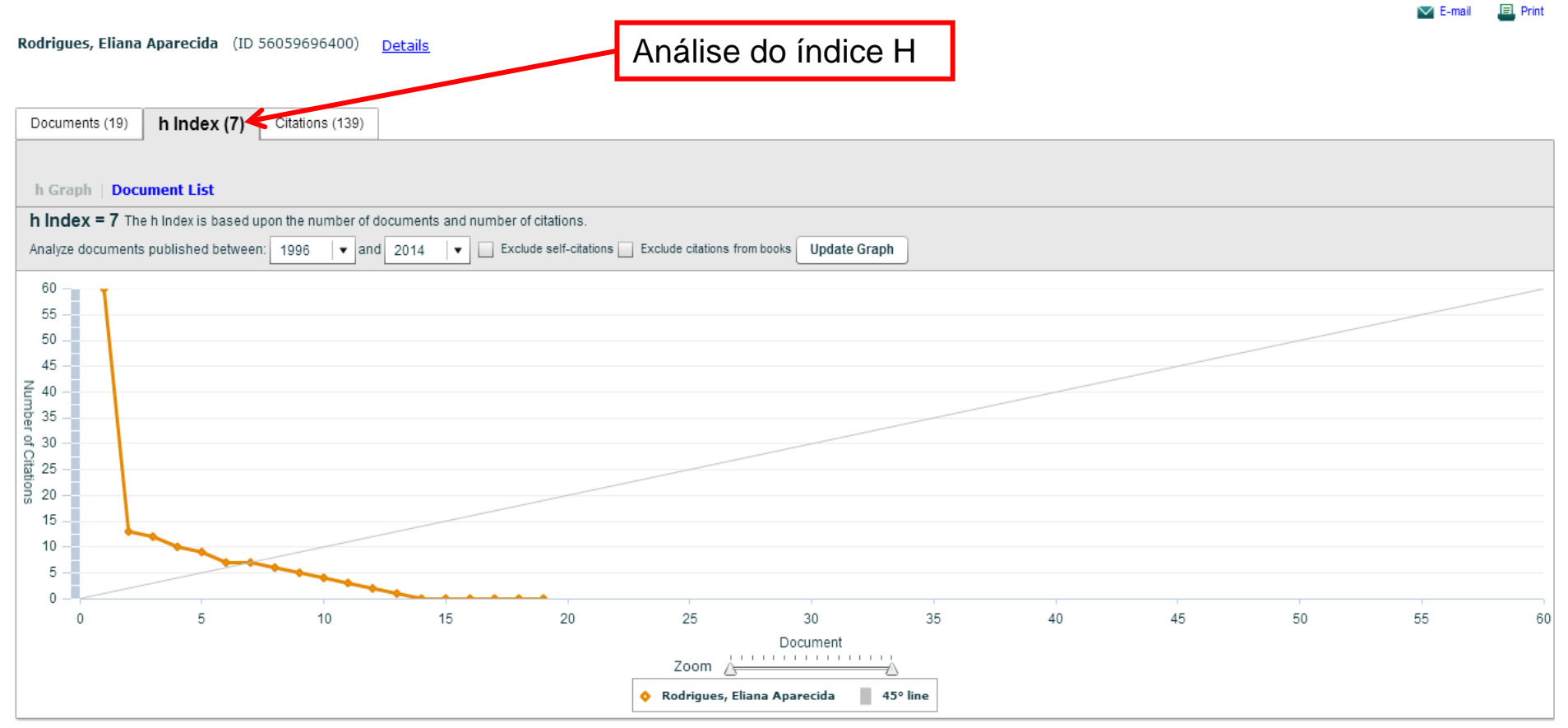

Please note: These metrics only measure one aspect of an author's performance. Disclaimer

![](_page_23_Picture_5.jpeg)

![](_page_23_Picture_6.jpeg)

![](_page_24_Picture_1.jpeg)

| Author Ev                                                                                                    | valuator - Roc               | Irigues, Eliana A                       | par <mark>ecida</mark>                                                                                                    |           |  |  |  |  |  |
|----------------------------------------------------------------------------------------------------|------------------------------|-----------------------------------------|----------------------------------------------------------------------------------------------------|-----------|--|--|--|--|--|
| Rodrigues, Eliana Aparecida (ID 56059696400)       Details         Documents (19)       h Index (7)       Citations (139) |                              | 9696400) <u>Details</u><br>ations (139) | Lista de documentos com a<br>quantidade de citações<br>recebidas individualmente                                                                                                    | Print     |  |  |  |  |  |
| h Graph   Do                                                                                                    | ocument List                 |                                         |                                                                                                    |           |  |  |  |  |  |
| h Index = 7 T                                                                                                    | The h Index is based upon th | e number of documents and numb          | er of citations.                                                                                                    |           |  |  |  |  |  |
| Analyze documer                                                                                                    | nts published between: 19    | 96 🛛 🕶 and 2014 🗍 🖛 🛄                   | Exclude self-citations Exclude citations from books Update Graph                                                                                                    |           |  |  |  |  |  |
| Document                                                                                                    | Citations                    | Title                                   |                                                                                                    |           |  |  |  |  |  |
| 1                                                                                                    | <u>60</u>                    | Fluoride dose response in pH-c          | rcling models using bovine ename!                                                                                                    | •         |  |  |  |  |  |
| 2                                                                                                    | <u>13</u>                    | Comparison of methods for eval          | uating mineral loss: Hardness versus synchrotron microcomputed tomography                                                                                                    |           |  |  |  |  |  |
| 3                                                                                                    | <u>12</u>                    | Effects of energy and protein le        | vels on egg quality and performance of laying hens at early second production cycle                                                                                                    |           |  |  |  |  |  |
| 4                                                                                                    | <u>10</u>                    | Performance and morphology of           | intestinal mucosa of broilers fed mannan-oligosaccharides and enzymes                                                                                                    |           |  |  |  |  |  |
| 5                                                                                                    | 9                            | Intestinal transit time, performan      | ce, carcass characteristics and body composition in broilers fed isoenergy diets formulated with different levels of soybean oil   Tempo de trânsito intestinal, desempenho, caracteristica de carci | <u>a</u>  |  |  |  |  |  |
| 6                                                                                                    | 7_                           | pH-cycling model to verify the et       | fficacy of fluoride-releasing materials in enamel demineralization                                                                                                    |           |  |  |  |  |  |
| 7                                                                                                    | 7_                           | Energetic value of some fat sou         | rces determined for broilers   Valor energético de algumas fontes lipídicas determinado com frangos de corte                                                                                         |           |  |  |  |  |  |
| 8                                                                                                    | <u>6</u>                     | Effect of rinsing with water imm        | ediately after neutral gel and foam fluoride topical application on enamel remineralization: An in situ study                                                                                        |           |  |  |  |  |  |
| 9                                                                                                    | <u>5</u>                     | Enamel remineralization by fluori       | de-releasing materials: Proposal of a pH-cycling model                                                                                                    |           |  |  |  |  |  |
| 10                                                                                                    | <u>4</u>                     | Survey of the medicinal flora us        | ed for the treatment of metabolic diseases in Salvador, Bahia State - Brazil   Levantamento da flora medicinal usada no tratamento de doenças metabólicas em Salvador, BA- Brasil                    |           |  |  |  |  |  |
| 11                                                                                                    | 3                            | Anticaries effect of dentifrices v      | with calcium citrate and sodium trimetaphosphate                                                                                                    |           |  |  |  |  |  |
| 12                                                                                                    | 2                            | Sodium levels in laying hen diets       | in the second phase of egg production   Níveis de sódio em rações de poedeiras comerciais no segundo ciclo de postura                                                                                |           |  |  |  |  |  |
| 13                                                                                                    | 1                            | Diet formulation based on the tot       | tal and digestible amino acids and different estimates of amino acid ingredient composition, for laying hens   Formulação de rações para poedeiras com base em aminoácidos totais e digestíveis u    | <u>ti</u> |  |  |  |  |  |
| 14                                                                                                    | <u>0</u>                     | Molecular and structural evaluat        | ion of dentin caries-like lesions produced by different artificial models                                                                                                    |           |  |  |  |  |  |
| 15                                                                                                    | <u>0</u>                     | Evaluation of the Radiopacity of        | Esthetic Root Canal Posts                                                                                                    |           |  |  |  |  |  |
|                                                                                                    |                              |                                         |                                                                                                    |           |  |  |  |  |  |

Please note: These metrics only measure one aspect of an author's performance. Disclaimer

![](_page_24_Picture_4.jpeg)

![](_page_24_Picture_5.jpeg)

![](_page_25_Figure_1.jpeg)

Please note: These metrics only measure one aspect of an author's performance. Disclaimer

![](_page_25_Picture_3.jpeg)

![](_page_25_Picture_4.jpeg)

Scopus

![](_page_26_Picture_0.jpeg)

## View Citation Overview Análise de citações recebidas

![](_page_27_Picture_1.jpeg)

| Citation overview                                                 | Citations received since 1996 |           |            |         |                | 1996     |       | Opções para reordenar a análise<br>de citações e/ou excluir as<br>autocitações |  |  |
|-------------------------------------------------------------------|-------------------------------|-----------|------------|---------|----------------|----------|-------|--------------------------------------------------------------------------------|--|--|
| Author: Rodrigues, Ellana Aparecida                               |                               |           |            |         |                |          |       | 3 3                                                                            |  |  |
| Overview options                                                  |                               |           |            |         |                | Hide     | •     | Tabala com púmoro do citaçãos                                                  |  |  |
| Exclude from citation overview: Self citations of selected author | Self citat                    | ions of a | ll authors | ; 🔲 Ci  | tations from I | books    |       | recebidas em cada documento                                                    |  |  |
| Sort documents Date range                                         |                               |           |            |         |                |          |       | por período                                                                    |  |  |
| Year descending    Vear descending                                | ]                             |           |            |         | Update         | Overviev | N     |                                                                                |  |  |
|                                                                   |                               |           |            | Citatio | ons 🧲          |          |       | <i>h</i> index = 7 ⊡<br>Author <i>h</i> index                                  |  |  |
| 19 Cited Documents 🔛 Save list                                    | <2012                         | 2012      | 2013       | 2014    | Subtotal       | >2014    | Total | View h-Graph                                                                   |  |  |
| 🗸 🗶 Delete Total                                                  | 71                            | 26        | 39         | 3       | 68             | 0        | 139   | Of the 19 documents considered for the <i>h</i> index, 7 have been cited       |  |  |
| 1 🔲 2013 Molecular and structural evaluat                         |                               |           |            |         | 0              |          | 0     | at least 7 times.                                                              |  |  |
| 2 2013 Evaluation of the Radiopacity of                           |                               |           |            |         | 0              |          | 0     | Note:The <i>h</i> index considers<br>Scopus documents published                |  |  |
| 3 📃 2013 Calcium in pre-laying and laying                         |                               |           |            |         | 0              |          | 0     | after 1995.<br>About h-Graph                                                   |  |  |
| 4 🔲 2012 The use of medicinal plants by a                         |                               |           |            |         | 0              |          | 0     |                                                                                |  |  |
| 5 📃 2012 Asexual propagation of psychotri                         |                               |           |            |         | 0              |          | 0     |                                                                                |  |  |
| 6 🔲 2012 Anticaries effect of dentifrices                         |                               |           | 3          |         | 3              |          | 3     |                                                                                |  |  |
| 7 🔲 2010 Enamel remineralization by fluor                         | 1                             | 2         | 2          |         | 4              |          | 5     |                                                                                |  |  |
| 8 a 2010 Effect of rinsing with water imm                         |                               |           | 5          | 1       | 6              |          | 6     |                                                                                |  |  |
| 9 📃 2009 Comparison of methods for evalua                         | 5                             | 2         | 5          | 1       | 8              |          | 13    |                                                                                |  |  |
| 10 a 2008 Survey of the medicinal flora us                        | 1                             | 3         |            |         | 3              |          | 4     |                                                                                |  |  |
| 11 D 2008 pH-cycling model to verify the e                        | 2                             | 3         | 2          |         | 5              |          | 7     |                                                                                |  |  |
| 12 a 2008 Quantum confinement effects on t                        |                               |           |            |         | 0              |          | 0     |                                                                                |  |  |
| 13 a 2008 Performance and morphology of in                        | 3                             | 3         | 4          |         | 7              |          | 10    |                                                                                |  |  |

## Integração com ORCID

![](_page_28_Picture_1.jpeg)

| Scopus                                                                                                    |                                                                                           | Register   Login 🕀                                    | Brought to you by<br>Scopus Team                                   |
|----------------------------------------------------------------------------------------------------|-------------------------------------------------------------------------------------------|-------------------------------------------------------|--------------------------------------------------------------------|
| Search   Alerts   My list   Settings                                                                                                    | Live Chat   Help and Contact   Tutorials                                                  | Library catalogue                                     | coopue ream                                                        |
| Back to results   1 of 8 Next >                                                                                                    |                                                                                           |                                                       |                                                                    |
| The Scopus Author Identifier assigns a unique number to groups of documents written by the same grouped separately. In this case, you may see more than 1 entry for the same author. | author via an algorithm that matches authorship based on a certain criteria. If a documer | it cannot be confidently ma                           | tched with an author identifier, it is                             |
|                                                                                                    | 🗏 Print   💟 E-mail                                                                        |                                                       |                                                                    |
| Rodrigues, Eliana Aparecida                                                                                                    | About Scopus Author Identifier   View potential author matches                            | Follow this Autho                                     | Receive emails when this author publishes new articles             |
| Universidade Estadual de Campinas, Department of Pediatric                                                                                                    | Other name formats: Rodrigues, Eliana                                                     | Get citation alerts                                   |                                                                    |
| Dentistry, Campinas, Brazil                                                                                                    | Roangues                                                                                  | Add to ORCID                                          |                                                                    |
| Autrol ID. 8365142800                                                                                                    |                                                                                           | 🕼 Request author det                                  | ail corrections                                                    |
| Documents: 45 View Author Evaluator                                                                                                    |                                                                                           | Cited by 245 doo                                      | cuments since 1996                                                 |
| Citations: 303 total citations by 245 documents III View citation overview                                                                                                    |                                                                                           |                                                       |                                                                    |
| h Index: 9 The h Index considers Scopus articles published after 1995.                                                                                                    |                                                                                           | Effect of fluoride ge<br>trimetaphosphate of          | els supplemented with sodium<br>on enamel erosion and abrasion: In |
| References: 2705                                                                                                    |                                                                                           | vitro study                                           | N.N. Davidea M. Dalbara A.O.D.                                     |
| Co-authors: 101                                                                                                    |                                                                                           | (2014) Archives of Or                                 | al Biology                                                         |
| Subject area: Pharmacology, Toxicology and Pharmaceutics, Medicine                                                                                                    | View More                                                                                 | The growing use of herbal medicines; issues relations |                                                                    |
|                                                                                                    |                                                                                           | to adverse reaction                                   | is and challenges in monitoring                                    |
| 20 of 45 documents (newest first)                                                                                                    | View in earch results format                                                              | Ekor, M.                                              |                                                                    |
|                                                                                                    | VIEW IN SEARCH RESULTS TOTMAL                                                             | (2014) Frontiers in Neu                               | urology                                                            |

Através do assistente Author Feedback, da Bases de Dados Scopus, podese exportar para o ORCID (Open Researcher and Contributor ID), o Scopus Author ID e a lista de suas publicações na indexadas pela base. O assistente encaminha automaticamente para configuração do perfil correto na Scopus verificando as publicações do autor. Depois de rever o perfil e identificar as correções, o identificador do autor no Scopus será enviado para ORCID.

![](_page_28_Picture_4.jpeg)

## Busca por Instituição

![](_page_29_Picture_1.jpeg)

| Scopus                                                                                                    | NOME DO USUÁ                            | NOME DO USUÁRIO 🗄   Logout |             |  |  |  |
|----------------------------------------------------------------------------------------------------|-----------------------------------------|----------------------------|-------------|--|--|--|
| Search   Alerts   My list   Settings L                                                                                                    | ive Chat   Help and Contact   Tutorials | Library catalogue          | ocopus ream |  |  |  |
| Mendeley readership stats now available in Scopus, read more                                                                                         |                                         |                            |             |  |  |  |
| Document search   Author search   Affiliation search   Advanced search         Universidade de São Paulo         Search for documents by affiliation | rch Browse Sources Analyze Journals     |                            |             |  |  |  |
| Sugestão de busca de documentos por filia                                                                                                    | ção.                                    | _                          |             |  |  |  |

![](_page_29_Picture_3.jpeg)

![](_page_29_Picture_4.jpeg)

#### Busca por Instituição

![](_page_30_Picture_1.jpeg)

| Scopus                                                                                                    |                                                                                    |           | Brought to you by<br>Scopus Team |              |                   |                                        |  |  |  |
|----------------------------------------------------------------------------------------------------|------------------------------------------------------------------------------------|-----------|----------------------------------|--------------|-------------------|----------------------------------------|--|--|--|
| Search   Alerts   My list   Settin                                                                                                    | ngs                                                                                | Live Chat | Help and Contact                 | Tutorials    | Library catalogue |                                        |  |  |  |
| 1 The Scopus Affiliation Identifier assigns a unique number to groups of documents affiliated with an organization via an algorithm that matches affiliation names based on certain criteria. |                                                                                    |           |                                  |              |                   |                                        |  |  |  |
| Affiliation "Universidade de São Paulo"                                                                                                    | Affiliation <b>"Universidade de São Paulo" 🤿 Edi</b> t                             |           |                                  |              |                   |                                        |  |  |  |
| 15 affiliation results About Scopus                                                                                                    | Affiliation Identifier                                                             |           |                                  |              | Sort o            | on: Document Count ↓ Affiliation (A-Z) |  |  |  |
|                                                                                                    | 🗋 👻 🛅 Show documents   💰 Give f                                                    | eedback   |                                  |              |                   |                                        |  |  |  |
| Refine<br>Limit to Exclude                                                                                                    | O Universidade de Sao Paulo<br>Universidade e São Paulo<br>University of Sio Paulo |           | 1326                             | 659 Sao Paul | 0                 | Brazil                                 |  |  |  |

![](_page_30_Picture_3.jpeg)

![](_page_30_Picture_4.jpeg)

## Visualização do perfil da instituição

![](_page_31_Figure_1.jpeg)

Scopus

![](_page_31_Picture_2.jpeg)

## Visualização do perfil da instituição

![](_page_32_Picture_1.jpeg)

![](_page_32_Figure_2.jpeg)

## Busca Avançada

![](_page_33_Picture_1.jpeg)

#### Scopus

| Search | Alerts | My list | Settir |
|--------|--------|---------|--------|
|--------|--------|---------|--------|

Live Chat | Help and Contact | Tutorials

gs Mendeley readership stats now available in Scopus, read more

| Document search   Aut                                                                                                    | hor search   Affiliation search                                                                                                    | Advanced search                                                                                                    | Browse Sources | Analyze Journals |  |
|----------------------------------------------------------------------------------------------------|----------------------------------------------------------------------------------------------------|----------------------------------------------------------------------------------------------------|----------------|------------------|--|
|                                                                                                    |                                                                                                    |                                                                                                    | Search tips    | Pield codes      |  |
| Search for                                                                                                    |                                                                                                    |                                                                                                    |                | •                |  |
| Dutline query   Qt Ac                                                                                                    | ld Author name / Affiliation                                                                                                    | ¥                                                                                                    |                | ٩                |  |
| As you type Scopus offers co<br>Operators<br>AND<br>OR<br>AND NOT<br>PRE/<br>W/<br>Codes<br>ABS<br>AF-ID<br>AFFIL<br>AFFILCITY<br>AFFILCOUNTRY<br>AFFILORG<br>ALL | Advanced search examples:<br>ALL("heart attack") AND AUTHOR-NAM<br>TITLE-ABS-KEY( *somatic complaint v<br>SRCTITLE(*field ornith*) AND VOLUME | ter" to add to advanced search.<br>IE( <b>smith</b> )<br><b>vom?n</b> ) AND PUBYEAR AFT <b>1993</b><br>E( <b>75</b> ) AND ISSUE(1) AND PAGES( <b>53-6</b> ) | 6)             | Î                |  |

#### "Dicas de Truncagem"

 Para procurar uma frase específica, coloque os termos entre aspas ("").

*Por Exemplo*: na busca por documentos a partir da expressão "kidney disease", caracteres como hífen, ponto, vírgula, etc. são ignorados, ou seja, os resultados na busca por "kidney disease" são os mesmos quando faço por "kidneydisease". O resultado de busca com aspas incluem também termos no plural e no singular.

 Buscar por uma correspondência exata, colchetes ({}).

*Por Exemplo*: na busca por documentos a partir da expressão ({kidney disease}), caracteres como hífen, ponto, vírgula, etc. são considerados, ou seja, na busca por {kidney disease?} a interrogação é incluída na busca. O parêntesis entre as chaves e a expressão é obrigatória no Expert search.

Veja mais dicas ...

#### Document Download Manager Ferramenta para baixar um grupo de documentos simultaneamente

![](_page_34_Picture_1.jpeg)

| Scopus                                                                       |           |                                                                                                    |                                                                      | NOME DO USUÁRIO; 🖽 🕴 Lo                                                     | gout Brought to you by                           |
|------------------------------------------------------------------------------|-----------|----------------------------------------------------------------------------------------------------|----------------------------------------------------------------------|-----------------------------------------------------------------------------|--------------------------------------------------|
| Search   Alerts                                                              | My list 🕕 | Settings                                                                                                    | Live Chat   Help and Contact                                         | ⊢ Tutorials ∣ Library catalo                                                | ogue                                             |
| (TITLE-ABS-KEY ("Clima                                                       | te Change | ") AND AFFILCOUNTRY ( <b>brazil</b> ) OR AFFILCOUNTR                                                                                             | RY ( <b>brasil</b> )) 🛛 🥣 Edit   🔛 Save   🍗                          | 🖌 Set alert   🔝 Set feed                                                    |                                                  |
| 1,601 document                                                               | results   | View secondary documents     Search your librar                                                                                                  | ary   📶 Analyze results                                              |                                                                             | Sort on: Date Cited by Relevance                 |
| Search within result                                                         | s 0       | 🖉 👻 📑 Text export 👻   📮 Download                                                                                                    | I   📶 View citation overview   99 View (                             | Cited by   More 🗸                                                           | Show all abstracts                               |
| Refine<br>Limit to Exc                                                       | lude      | A multi-objective approach for de eloping                                                                                                    | Selecione os docu                                                    | umentos                                                                     | Energy Policy 0                                  |
| Affiliation                                                                  |           | Constraints of selected managements                                                                                                    |                                                                      | Có 2014 S                                                                   | icience of the Total                             |
| <ul> <li>Universidade de<br/>Sao Paulo</li> </ul>                            | (326)     | indicators of different environmental con                                                                                                    | nditions W.L.C                                                       | O., (), Wunderlin, D.A., E                                                  | Environment                                      |
| <ul> <li>Instituto Nacional de<br/>Pesquisas Espaciais</li> </ul>            | (163)     | Full Text View at Publisher                                                                                                    | r                                                                    | ez, O.R.                                                                    |                                                  |
| <ul> <li>Universidade</li> <li>Federal do Rio de</li> <li>Janeiro</li> </ul> | (128)     | <ul> <li>Impact of Climate Change on Mediterran<br/>Dynamics of Climate and Future Project</li> </ul>                                            | nean Irrigation Demand: Historical Garcí<br>tions J., Ab             | ía-Garizábal, I., Causapé, 2014 V<br>prahao, R., Merchan, D.                | Vater Resources Management 0<br>Article in Press |
| <ul> <li>Universidade</li> <li>Federal de Vicosa</li> </ul>                  | (77)      |                                                                                                    | -                                                                    |                                                                             |                                                  |
| <ul> <li>Instituto Nacional de<br/>Pesquisas Da<br/>Amazonia</li> </ul>      | (75)      | <ul> <li>Full Text</li> <li>Wiew at Publisher</li> <li>How are REDD+ Proponents Addressin,<br/>from Brazil, Cameroon, Tanzania, Indon</li> </ul> | ng Tenure Problems? Evidence Sund<br>nesia, and Vietnam Duch<br>Dokk | lerlin, W.D., Larson, A.M., 2014 V<br>ielle, A.E., (), Awono, A.,<br>en, T. | Vorld Development 2                              |
| Year                                                                         |           | Full Text View at Publisher                                                                                                    | r                                                                    |                                                                             |                                                  |
| 0 2014                                                                       | (58)      | S Linking forest tenure reform, environmer                                                                                                    | ental compliance, and incentives: Duch                               | elle, A.E., Cromberg, M., 2014 V                                            | Vorld Development 1                              |
| 2013                                                                         | (306)     | Lessons from redd+ initiatives in the bra                                                                                                    | azilian amazon Geba<br>Sund                                          | ara, M.F., (), Selaya, G.,<br>lerlin W.D                                    |                                                  |
| 0 2012                                                                       | (232)     | Full Text View at Publisher                                                                                                    | r                                                                    |                                                                             |                                                  |
| 0 2011                                                                       | (201)     |                                                                                                    |                                                                      |                                                                             |                                                  |
| 0 2010                                                                       | (191)     | <ul> <li>Assessing employment in renewable en<br/>wind power in Brazil</li> </ul>                                                                | lergy technologies: A case study for Sima                            | is, м., насса, S. 2014 н<br>Е                                               | enewable and Sustainable 0                       |
| Author Name                                                                  |           | Full Text View at Publisher                                                                                                    | r                                                                    |                                                                             |                                                  |

![](_page_34_Picture_3.jpeg)

#### Document Download Manager Ferramenta para baixar um grupo de documentos simultaneamente

ELSEVIER

![](_page_35_Picture_1.jpeg)

| Scopus                                                                       |                                     |                                                  |                                                       | NOME DO USUÁRIO 🗄 🗄           | Logout             | Brought to you by |         |
|------------------------------------------------------------------------------|-------------------------------------|--------------------------------------------------|-------------------------------------------------------|-------------------------------|--------------------|-------------------|---------|
| Search   Alerts   My list                                                    | Settings                            |                                                  | Live Chat   Help and Contact                          | Tutorials   Library ca        | talogue            | ocopus ream       |         |
| (TITLE-ABS-KEY ("Climate Change"                                             | ") AND AFFILCOUNTR                  | RY ( <b>brazil</b> ) OR AFFILCOUN                | TRY ( <b>brasil</b> )) 🧳 Edit   🔛 Save   🔖            | Set alert   🔝 Set feed        |                    |                   |         |
| 1,601 document results                                                       | View secondary docu                 | Scopus Document Download                         | Manager - Downloading - Google Chrome                 |                               |                    |                   | ×;e     |
| Search within results                                                        | 🛛 🖵 📑 Te                            | 🗅 www.quosafulltext.co                           | m/sc_ddm/sc_ddm.jsp                                   |                               |                    |                   | stracts |
| Refine                                                                       | 🗹 A multi-obj                       | Scopus Document Do                               | wnload Manager - powered by                           |                               |                    | >                 | <       |
| Limit to Exclude                                                             | :                                   | To stop the download proces                      | s, click Stop Download.                               |                               |                    |                   |         |
| Affiliation                                                                  | Full T                              | Download Options                                 |                                                       |                               |                    |                   | i       |
| Universidade de (326)<br>Sao Paulo                                           | ── Indicators                       | Select PDF file naming:                          | CPAA_Augusta(Publication Year)_(First Author)_(Last   | Aut 🔽 Create My Own   Re      | move Item          |                   |         |
| <ul> <li>Instituto Nacional de (163)</li> <li>Pesquisas Espaciais</li> </ul> | Full T                              | Dominoud to.                                     | Download abstract if full text is not available       |                               |                    |                   |         |
| O Universidade (128)<br>Federal do Rio de<br>Janeiro                         | ✓ Impact of Q<br>Dynamics           |                                                  | Stop Download                                         |                               |                    |                   |         |
| Universidade (77)<br>Federal de Vicosa                                       |                                     |                                                  |                                                       |                               |                    |                   |         |
| Instituto Nacional de (75)     Pesquisas Da     Amazonia                     | Full T     How are R     from Brazi | Download in progress                             | 46%                                                   |                               |                    |                   |         |
|                                                                              | 10111 D1821                         | Document Title                                   |                                                       | F                             | ormat Availability | Download Status   |         |
| Year                                                                         | Full T                              | A multi-objective approach                       | or developing national energy efficiency plans        |                               | (PDF full text)    | Complete          |         |
| 2014 (58)<br>2013 (306)                                                      | ✓ Linking for<br>Lessons fr         | Functional traits of selected conditions         | mangrove species in Brazil as biological indicators   | of different environmental    | (PDF full text)    | Complete          |         |
| 0 2012 (232)                                                                 |                                     | Impact of Climate Change of Projections          | n Mediterranean Irrigation Demand: Historical Dynan   | nics of Climate and Future    |                    | Downloading       |         |
| 2011 (201)                                                                   | Full T                              | Herr PEDD   Presenter                            | - Addressing Tanua Broblems? Evidence from Pro-       | il Comercen Tenzenia          |                    |                   |         |
| 2010 (191)                                                                   | Assessing<br>wind powe              | Indonesia, and Vietnam                           | s Addressing Tendre Problems? Evidence from Draz      | ii, Cameroon, Tanzania,       | (PDF full text)    | Complete          |         |
| Author Name                                                                  | — Eull T                            | Linking forest tenure reform<br>brazilian amazon | environmental compliance, and incentives: Lessons     | from redd+ initiatives in the | (PDF full text)    | Complete          |         |
| 2                                                                            |                                     | Assessing employment in r                        | enewable energy technologies: A case study for win    | d power in Brazil             |                    | Downloading       |         |
|                                                                              |                                     | Primary production in a trop                     | ical large lake: The role of phytoplankton compositio | n                             |                    | Downloading       |         |
|                                                                              | l                                   | Tinda and a second second second                 |                                                       |                               |                    | Dennelsedies      |         |

# Enviar resultados por e-mail, exportar e/ou criar lista de referência **Scopus** bibliográfica

![](_page_36_Picture_1.jpeg)

| Scopus                                                                       |               |                                               |                                                                                     |
|------------------------------------------------------------------------------|---------------|-----------------------------------------------|-------------------------------------------------------------------------------------|
| Search   Alerts   M                                                          | ∕ly list ⊨ Se | ettings                                       | Live Chat   Help and Contact   Tutorials   Library                                  |
| (TITLE-ABS-KEY ("Climate                                                     | e Change") /  | AND AFFILCOUNTRY (bra:                        | zil) OR AFFILCOUNTRY (brasil)) 🛛 🥣 Edit   🎴 Save   🔖 Set alert   🔝 Set feed         |
| 1,601 document r                                                             | results Vie   | w secondary documents                         | Search your library   📶 Analyze results                                             |
| Search within results                                                        | Q             | 🛛 🗸 📑 Text export                             | t 🛫   📮 Download   📶 View citation overview   9 View Cited by   More 🗸              |
| Refine                                                                       |               | 𝖾 A multi-objective :                         | Choose your default reference manager or file type: 2 $\times$                      |
| Limit to Exclu                                                               | ide           |                                               | Scopus offers integrated export functionality with Mendeley and Refworks.           |
| Affiliation                                                                  |               | Full Text                                     | Or, to use a different reference manager, choose a file format                      |
| <ul> <li>Universidade de<br/>Sao Paulo</li> </ul>                            | (326)         | Functional traits of indicators of difference | Save to Mendeley ORIS Format L, Có, Có, Có, Có, Có, Có, Có, Có, Có, Có              |
| <ul> <li>Instituto Nacional de<br/>Pesquisas Espaciais</li> </ul>            | (163)         | Full Text                                     | RefWorts direct export O CSV Excel                                                  |
| <ul> <li>Universidade</li> <li>Federal do Rio de</li> <li>Janeiro</li> </ul> | (128)         | ✓ Impact of Climate<br>Dynamics of Climate    | <ul> <li>◯ BibTeX</li> <li>③ Text</li> <li>SOU in HTML</li> <li>□ D.</li> </ul>     |
| <ul> <li>Universidade</li> <li>Federal de Vicosa</li> </ul>                  | (77)          |                                               | Choose the information to export:                                                   |
| <ul> <li>Instituto Nacional de<br/>Pesquisas Da<br/>Amazonia</li> </ul>      | (75)          | How are REDD+                                 | Choose the information you want to export to the reference manager or file.         |
| Year                                                                         |               | Full Text                                     | Selected field includes:<br>Citation information                                    |
| 2014                                                                         | (58)          | C Linking forest ten                          | Author(s),document title, year                                                      |
| 2013                                                                         | (306)         | Lessons from rec                              | citation count,source and document Type                                             |
| 2012                                                                         | (232)         |                                               | Event                                                                               |
| 2011                                                                         | (201)         | Full Text                                     | Export                                                                              |
| 2010                                                                         | (191)         | Assessing employ<br>wind power in Braz        | ment in renewable energy technologies. A case study for Simas, M., Pacta, S.<br>zil |
| Author Name                                                                  |               | Full Text                                     | View at Publisher                                                                   |
| ANT -                                                                        |               |                                               | -                                                                                   |

Salle ELSEVIER

# Enviar resultados por e-mail, exportar e/ou criar lista de referência **Scopus** bibliográfica

![](_page_37_Picture_1.jpeg)

| Scopus                                                                       |               |                                                                                                    |                                                                         |                                                                                                    |
|------------------------------------------------------------------------------|---------------|----------------------------------------------------------------------------------------------------|-------------------------------------------------------------------------|----------------------------------------------------------------------------------------------------|
| Search   Alerts   M                                                          | y list 🕕 Set  | tings Live Chat ⊢ F                                                                                                    | Help and Contact   Tutorials                                            | I Lib 20 articles found Save all                                                                         |
| () Your default export has                                                   | been saved in | your settings. This setting will be used in all of your search sessio                                                        | ns until manually changed.                                              | A multi-objective approach for<br>developing national energy                                             |
| (TITLE-ABS-KEY ("Climate                                                     | Change") Al   | ND AFFILCOUNTRY ( <b>brazil</b> ) OR AFFILCOUNTRY ( <b>brasil</b> )) 🆪 👩                                                     | Edit   🎬 Save   🔖 Set alert   💦                                         | Set B Haydt, Gustavo; Leal, Vítor; Dias, Luís                                                            |
| 1,601 document re                                                            | esults Viev   | v secondary documents     Search your library   📶 Analyze re                                                                 | esults                                                                  | (2014)<br>Energy Policy vol. 67 p. 16-27                                                                 |
| Search within results                                                        | . Q           | Ø → 💀 Save to Mendeley →   📮 Download   📶 View c                                                                             | itation overview   99 View Cited by                                     | More Functional traits of selected                                                                       |
| Refine                                                                       |               | ${box{ }}$ A multi-objective approach for developing national energy eff                                                    | ficiency plans Haydt, G., Leal, V., D                                   | biological indicators of different                                                                       |
| Limit to Exclud                                                              | le            |                                                                                                    |                                                                         | Arrivabene, Hiulana Pereira; Souza, Iara;                                                                |
| Affiliation                                                                  |               | Full Text View at Publisher                                                                                                  |                                                                         | Cò, Walter Luiz Oliveira; Rodella,<br>Roberto Antônio; Wunderlin, Daniel                                 |
| <ul> <li>Universidade de<br/>Sao Paulo</li> </ul>                            | (326)         | ✓ Functional traits of selected mangrove species in Brazil as t<br>indicators of different environmental conditions          | biological Arrivabene, H.P., Sou<br>W.L.O., (), Wunder<br>Milanez, C.B. | uza, I., C Alberto et al. (2014)<br>rlin, D. Science of the Total Environment vol.<br>476-477 p. 496-504 |
| <ul> <li>Instituto Nacional de<br/>Pesquisas Espaciais</li> </ul>            | (163)         | Full Text View at Publisher                                                                                                  | wildhez, O.N.                                                           | Impact of Climate Change on                                                                              |
| <ul> <li>Universidade</li> <li>Federal do Rio de</li> <li>Janeiro</li> </ul> | (128)         | <ul> <li>Impact of Climate Change on Mediterranean Irrigation Dema<br/>Dynamics of Climate and Future Projections</li> </ul> | nd: Historical García-Garizábal, I.,<br>J., Abrahao, R., Merc           | Causap<br>Causap<br>Chan, C<br>Historical Dynamics of Climate and                                        |
| <ul> <li>Universidade</li> <li>Federal de Vicosa</li> </ul>                  | (77)          | Full Text View at Publisher                                                                                                  |                                                                         | García-Garizábal, I.; Causapé, J.;                                                                       |
| <ul> <li>Instituto Nacional de<br/>Pesquisas Da<br/>Amazonia</li> </ul>      | (75)          | How are REDD+ Proponents Addressing Tenure Problems' from Brazil, Cameroon, Tanzania, Indonesia, and Vietnam                 | Pevidence Sunderlin, W.D., Lars<br>Duchelle, A.E., (), A                | Abranao, R.; Merchan, D. (2014)<br>son, A Water Resources Management p. 1-14<br>Awono k                  |
|                                                                              |               |                                                                                                    | Dokken, T.                                                              | How are REDD+ Proponents                                                                                 |
| Year                                                                         |               | Full Text View at Publisher                                                                                                  |                                                                         | Evidence from Brazil, Cameroon,                                                                          |
| 2014                                                                         | (58)          | S Linking forest tenure reform, environmental compliance, and                                                                | I incentives: Duchelle, A.E., Crom                                      | hberg, I Tanzania, Indonesia, and Vietnam                                                                |
| 0 2013                                                                       | (306)         | Lessons from redd+ initiatives in the brazilian amazon                                                                       | Gebara, M.F., (), Se<br>Sunderlin, W.D.                                 | Buderlin, William D.; Larson, Anne M.;<br>Duchelle, Amy E.; Resosudarmo. Ida Aiu                         |
| 0 2012                                                                       | (232)         | Full Text View at Publisher                                                                                                  |                                                                         | Pradnja; Huynh, Thu Ba et al. (2014)                                                                     |
| 0 2011                                                                       | (201)         |                                                                                                    | Lance study for Simon M. Dasso S.                                       |                                                                                                    |
|                                                                              | (191)         | wind power in Brazil                                                                                                    | a case sludy for lonnas, m., Pacca, S.                                  | Linking forest tenure reform,<br>environmental compliance, and                                           |
| Author Name                                                                  |               | Full Text View at Publisher                                                                                                  |                                                                         | incentives: Lessons from redd+                                                                           |
| O Fearnside, P.M.                                                            | (30)          | Primary production in a tropical large lake: The role of phyto                                                               | plankton Darchambeau F S:                                               | armen p Duchelle Amy E Cromberg Marina:                                                                  |
| O Marengo, J.A.                                                              | (24)          | composition                                                                                                    | H., Descy, JP.                                                          | Gebara, Maria Fernanda; Guerra,                                                                          |
| O Diniz-Filho, J.A.F.                                                        | (23)          |                                                                                                    |                                                                         |                                                                                                    |

# Enviar resultados por e-mail, exportar e/ou criar lista de referência **Scopus** bibliográfica

![](_page_38_Picture_1.jpeg)

| Scopus                                                                       |               | NOME DO USUÁRIO 🕀   Logout Brought to you by                                                                                                    |             |
|------------------------------------------------------------------------------|---------------|----------------------------------------------------------------------------------------------------|-------------|
| Search   Alerts   My                                                         | / list   Sett | tings Live Chat   Help and Contact   Tutorials   Library catalogue                                                                                                    |             |
| 1 Your default export has                                                    | been saved in | your settings. This setting will be used in all of your search sessions until manually changed. Análise de citações                                                                                                    |             |
| (TITLE-ABS-KEY ("Climate                                                     | Change") AN   | ID AFFILCOUNTRY (brazil) OR AFFILCOUNTRY (brasil)) 🤿 Edit   🔛 Save   🔖 Set alert   🔊 Set teed recebidas                                                                                                    |             |
| 1,601 document re                                                            | sults View    | y secondary documents     Search your library   📶 Analyze results Sort on: Date Cited by Relev                                                                                                    | /ance 🛄     |
| Search within results                                                        | . Q           | 🞯 🗸 💀 Save to Mendeley 🖌   📮 Download   📶 View citation overview   🌖 View Cited by   More 🗸 Show all                                                                                                    | l abstracts |
| Refine<br>Limit to Exclude                                                   | e             | A mult Selecione o tipo saída para os documentos selecionados aydt, G., Leal, V., Dias, L View references A dd to My List                                                                                                    |             |
| Affiliation                                                                  | (000)         | Eunctic Ex.: Create Bibliography                                                                                                    |             |
| Sao Paulo                                                                    | (326)         | indicat                                                                                                    |             |
| <ul> <li>Instituto Nacional de<br/>Pesquisas Espaciais</li> </ul>            | (163)         |                                                                                                    |             |
| <ul> <li>Universidade</li> <li>Federal do Rio de</li> <li>Janeiro</li> </ul> | (128)         | Impact of Climate Change on Mediterranean Irrigation Demand: Historical Dynamics of Climate and Future Projections       García-Garizábal, I., Causapé, 2014 Water Resources Management       0         J., Abrahao, R., Merchan, D.       Image: Climate and Future Projections       0 |             |
| O Universidade                                                               | (77)          |                                                                                                    |             |
| Instituto Nacional de                                                        | (75)          | Full Text         View at Publisher                                                                                                    |             |
| Pesquisas Da<br>Amazonia                                                     |               | Image: Momenta State State       Sunderlin, W.D., Larson, A.M., 2014 World Development       2         Image: State       Sunderlin, W.D., Larson, A.M., 2014 World Development       2         Image: State       Duchelle, A.E., (), Awono, A., Dokken, T.       2                     |             |
| Year                                                                         |               | Full Text View at Publisher                                                                                                    |             |
| 2014                                                                         | (58)          | Sinking forest tenure reform, environmental compliance, and incentives: Duchelle, A.E., Cromberg, M., 2014 World Development                                                                                                    |             |
| 2013                                                                         | (306)         | Lessons from redd+ initiatives in the brazilian amazon Gebara, M.F., (), Selaya, G.,<br>Sunderlin, W.D.                                                                                                    |             |
| 0 2012                                                                       | (232)         | Eull Tout View at Dublisher                                                                                                    |             |
| 0 2011                                                                       | (201)         |                                                                                                    |             |
| 2010                                                                         | (191)         | Simas, M., Pacca, S. 2014 Renewable and Sustainable of Simas, M., Pacca, S. wind power in Brazil                                                                                                    |             |
| Author Name                                                                  |               | Full Text View at Publisher                                                                                                    |             |
| ELSEVIER                                                                     |               |                                                                                                    |             |

## Criando referências bibliográficas

![](_page_39_Picture_1.jpeg)

![](_page_39_Picture_2.jpeg)

## Criando referências bibliográficas

ELSEVIER

![](_page_40_Picture_1.jpeg)

| Sco    |                                                                                                    |
|--------|----------------------------------------------------------------------------------------------------|
| Search | Alerts   My list   Settings Live Chat   Help and Contact   Tutorials   Library cat                                                                                                    |
| Outp   | QuikBib Status: Bibliography Created in APA 6th - American Psychologic style Print Save E-Mail Always check your references for accuracy. Click here for more information. References                                                                                                    |
|        | Arrivabene, H. P., Souza, I., Có, W. L. O., Rodella, R. A., Wunderlin, D. A., & Milanez, C. R. (2014). Functional traits of selected mangrove species in brazil as biological indicators of different environmental conditions. Science of the Total Environment, 476-477, 496-504. Retrieved from www.scopus.com |
| 0 0    | Darchambeau, F., Sarmento, H., & Descy, J (2014). Primary production in a tropical large lake: The role of phytoplankton composition. Science of the Total Environment, 473-474, 178-188. Retrieved from www.scopus.com                                                                                           |
| C      | De Farias, L. D. G. Q., & Andrade, J. C. S. (2014). Environmental strategies and global environmental governance: The experience of carbon disclosure project/Brazil. International Journal of Innovation and Sustainable<br>Development, 8(1), 17-26. Retrieved from www.scopus.com                              |
|        | De Miranda, S. D. C., Bustamante, M., Palace, M., Hagen, S., Keller, M., & Ferreira, L. G. (2014). Regional variations in biomass distribution in brazilian savanna woodland. Biotropica, 46(2), 125-138. Retrieved from <a href="http://www.scopus.com">www.scopus.com</a>                                       |
|        | de Souza, A. P., Grandis, A., Leite, D. C. C., & Buckeridge, M. S. (2014). Sugarcane as a bioenergy source: History, performance, and perspectives for second-generation bioethanol. <i>Bioenergy Research, 7</i> (1), 24-35. Retrieved from <a href="http://www.scopus.com">www.scopus.com</a>                   |
| A Bi   | de Vasconcelos, A. C. F., Schlindwein, S. L., Lana, M. A., Fantini, A. C., Bonatti, M., D'Agostini, L. R., & Martins, S. R. (2014). Land use dynamics in brazilian la plata basin and anthropogenic climate change. Climatic Change, , 1-9.<br>Retrieved from www.scopus.com                                      |
| F      | Duchelle, A. E., Cromberg, M., Gebara, M. F., Guerra, R., Melo, T., Larson, A., Sunderlin, W. D. (2014). Linking forest tenure reform, environmental compliance, and incentives: Lessons from redd+ initiatives in the brazilian amazon. World Development, 55, 53-67. Retrieved from www.scopus.com              |
| S      | Fagan, W. F., Bewick, S., Cantrell, S., Cosner, C., Varassin, I. G., & Inouye, D. W. (2014). Phenologically explicit models for studying plant-pollinator interactions under climate change. Theoretical Ecology, Retrieved from <a href="http://www.scopus.com">www.scopus.com</a>                               |
|        | García-Garizábal, I., Causapé, J., Abrahao, R., & Merchan, D. (2014). Impact of climate change on mediterranean irrigation demand: Historical dynamics of climate and future projections. Water Resources Management, , 1-14.<br>Retrieved from www.scopus.com                                                    |
|        | Gonçalves, F. P., Stuchi, E. S., Lourenço, S. A., Kriss, A. B., Gottwald, T. R., & Amorim, L. (2014). The effect of irrigation on development of citrus variegated chlorosis symptoms. Crop Protection, 57, 8-14. Retrieved from <a href="http://www.scopus.com">www.scopus.com</a>                               |
|        | Haydt, G., Leal, V., & Dias, L. (2014). A multi-objective approach for developing national energy efficiency plans. Energy Policy, 67, 16-27. Retrieved from www.scopus.com                                                                                                    |
|        | Rosa, I. F., Bergamin, L., & Makiya, I. K. (2014). Integration of the soybean production chain and biodiesel: An international parallel to the brazilian biofuel. International Journal of Innovation and Sustainable Development, 8(1), 27-36. Retrieved from www.scopus.com                                     |
|        | Ruivo, H. M., Sampaio, G., & M. Ramos, F. (2014). Knowledge extraction from large climatological data sets using a genome-wide analysis approach: Application to the 2005 and 2010 amazon droughts. Climatic Change, , 1-15.<br>Retrieved from www.scopus.com                                                     |
|        | Simas, M., & Pacca, S. (2014). Assessing employment in renewable energy technologies: A case study for wind power in brazil. Renewable and Sustainable Energy Reviews, 31, 83-90. Retrieved from www.scopus.com                                                                                                   |

## Sources Lista de títulos indexados

![](_page_41_Picture_1.jpeg)

| S  | copus                                                     |                                                | NOME DO USU              | IÁRIO 🖽 l Logout                                        | в |
|----|-----------------------------------------------------------|------------------------------------------------|--------------------------|---------------------------------------------------------|---|
| Se | arch   Alerts   My list   Settings                        | Live Chat   Help ar                            | nd Contact   Tutorials   | Library catalogue                                       |   |
| Μ  | endeley readership stats now available in Sco             | opus, read more                                |                          |                                                         |   |
|    |                                                           |                                                |                          |                                                         | 1 |
|    | Document search i Author search i Affiliation sea         | rch i Advanced search Browse                   | Sources Analyze Journals |                                                         |   |
|    |                                                           |                                                | 0                        | Resources                                               |   |
|    | Search for Eg., "heart attack" AND stress                 | Article Title, Abstract, Keywords              | - Q                      |                                                         |   |
|    |                                                           |                                                |                          | Follow @Scopus on Twitter for<br>updates, news and more |   |
|    | Limit to:                                                 |                                                |                          | Access training videos                                  |   |
|    | Date Range (inclusive)                                    | Document Type                                  |                          | Access training videos                                  |   |
|    | Published All years      to      Present                  | ALL -                                          |                          | Learn about alerts and registration                     |   |
|    | C Added to Scopus in the last 7 - days                    |                                                |                          |                                                         |   |
|    | Subject Areas                                             |                                                |                          |                                                         |   |
|    | ✓ Life Sciences (> 4,300 titles.)                         | Physical Sciences (> 7,200 titles.)            |                          |                                                         |   |
|    | ✓ Health Sciences (> 6,800 titles. 100% Medline coverage) | Social Sciences & Humanities (> 5,300 titles.) |                          |                                                         |   |

![](_page_41_Picture_3.jpeg)

![](_page_41_Picture_4.jpeg)

#### Sources Lista de títulos indexados

![](_page_42_Picture_1.jpeg)

| Scopus                                                                                                    | NOME DO USUÁ                                                      | RIO 🕀   Logout            | Brought to you by<br>Scopus Team        |
|----------------------------------------------------------------------------------------------------|-------------------------------------------------------------------|---------------------------|-----------------------------------------|
| Search   Alerts   My list   Settings                                                                                  | Live Chat   Help and Contact   Tutorials                          | Library catalogue         |                                         |
| Subject Area: All Subject Areas                                                                                       | ▼<br>                                                             | Search                    |                                         |
| A B C D E F G H I J K L M N O P Q R S T U V W X Y Z<br>Aa Ab Ac Ad Ae Af Ag Ah Ai Aj Ak Al Am An Ao Ap Aq Ar As At Ai | Possibilidade de navegar pelas<br>fontes indexadas pelo Scopus em | in:<br>T = Tra<br>C = Col | de Publications<br>nference Proceedings |
| Results:23                                                                                                    | ou diretamente pelo título.                                       |                           |                                         |

Note: Only serial source titles are included in this list. For non-serial content such as books and monographs, please use Document Search. SJR SNIP 0 ∧ Source title 0 1 AAA, Arbeiten aus Anglistik und Amerikanistik 0.101 0.000 -p<sup>C</sup>Webcat Plus Copac 2 AAC: Augmentative and Alternative Communication 0.428 1.051 -p<sup>CV</sup>Webcat Plus | @ Copac 3 AACE International Transactions 0.101 0.021 +>\*Webcat Plus 🔢 💮 Copac 4 AACL Bioflux 0.297 0.597 + Webcat Plus | Or Copac 5 AACN Advanced Critical Care 0.222 0.334 +>~ Webcat Plus 🛛 💮 Copac 6 AACN clinical issues (coverage discontinued in Scopus) + Webcat Plus | Opac 7 AACN clinical issues in critical care nursing (coverage discontinued in Scopus) +<sup>2</sup>Webcat Plus Opac 8 AANA Journal 0.249 0.429 + Webcat Plus | Opac 9 3 AANNT journal / the American Association of Nephrology Nurses and Technicians (coverage discontinued in Scopus) + Webcat Plus Copac

![](_page_43_Picture_1.jpeg)

| Scopus                                                                                                    | NOME DO USUÁRIO 🖽 🛛 Logout B                                 |
|----------------------------------------------------------------------------------------------------|--------------------------------------------------------------|
| Search   Alerts   My list   Settings                                                                                                    | Live Chat   Help and Contact   Tutorials   Library catalogue |
| Mendeley readership stats now available in Scopus, read more                                                                                                    |                                                              |
| <b>Document search</b> i Author search i Affiliation search i Advanced sea                                                                                                    | rch Browse Sources Analyze Journals                          |
| Search for Eg., "heart attack" AND stress Article Title, Abstract,                                                                                                    | Keywords ~ Q Resources                                       |
| Add search field                                                                                                    | Follow @Scopus on Twitter for<br>updates, news and more      |
| Date Range (inclusive)       Document Type         Image: Published All years Image: Document Type       ALL         Image: Added to Scopus in the last       7       Image: days                          | Access training videos Learn about alerts and registration   |
| Subject Areas         Image: Life Sciences (> 4,300 titles.)         Image: Health Sciences (> 6,800 titles. 100% Medline coverage)         Image: Social Sciences (> 6,800 titles. 100% Medline coverage) | s (> 7,200 titles.)<br>& Humanities (> 5,300 titles.)        |

![](_page_43_Picture_3.jpeg)

![](_page_43_Picture_4.jpeg)

![](_page_44_Picture_1.jpeg)

# Scopus

![](_page_44_Figure_3.jpeg)

Soil Biology and Biochemistry

Revista Argentina de Microbiologia

Transactions of the Royal Society of Tropical Medicine and Hygiene

![](_page_44_Picture_4.jpeg)

+ Show info

+ Show info

x

#### Analise as revistas: SJR e SNIP

![](_page_45_Picture_1.jpeg)

![](_page_45_Figure_2.jpeg)

![](_page_45_Picture_3.jpeg)

| Journals In Chart                                       | Exclude journal self citations | 🗙 Clear ( | Chart |
|---------------------------------------------------------|--------------------------------|-----------|-------|
| China Petroleum Processing and Petrochemical Technology | ÷                              | Show info | ×     |
| Applied Catalysis A: General                            | Ŧ                              | Show info | X     |

0.068 4

0.249 17

0.224 7

0.447 13

108

126

130

131

93.52

95.24

95.38

93.13

3.7

4.76

3.85

1.53

0.170

0.133

0.112

0.202

Note: Scopus does not have complete citation information for articles published before 1996

Calculations Citations, Documents and % Not Cited, Last Updated: 15 Oct 2012

China Petroleum Processing and Petr 2005

China Petroleum Processing and Petr 2006

China Petroleum Processing and Petr 2007

China Petroleum Processing and Petr 2008

Calculations of SJR and SNIP, Last Updated: 03 Sep 2012

#### Informações sobre as métricas

![](_page_46_Picture_1.jpeg)

Live Chat | Help and Contact

#### **Scopus**

Search | Alerts | My list | Settings

#### Journal Analyzer

|                                                   |              | Show ior    | ernals in: L  | ine Chart   T    | able                   |                                                            |                                                         | 2 About calculations                |
|---------------------------------------------------|--------------|-------------|---------------|------------------|------------------------|------------------------------------------------------------|---------------------------------------------------------|-------------------------------------|
| Search Elsevier                                   | Publisher    |             |               |                  |                        | L                                                          |                                                         | e normalization                     |
| Immunology and Microbiology                       | Ψ            | SJR         | SNIP          | Citations        | Docs                   | Percent Not Cited                                          | Percent Reviews                                         |                                     |
| Show (*) SJR () SNIP () ISSN                      |              | 2 -         |               |                  |                        |                                                            |                                                         |                                     |
|                                                   |              | . 1.8 -     | 2 Abor        | eut calculations |                        |                                                            |                                                         | Close                               |
|                                                   | Search       | 1.6         |               | Il Carobranono   |                        |                                                            |                                                         | Close                               |
| asults: 58 Sources Found (Double-click or         | drag to add) | 14          | Journal       | Parameter        | Calculati              | on                                                         |                                                         |                                     |
| Inversal Title                                    | SIR          | 12          | SJR           |                  | SCImago                | Journal Rank is weighted t                                 | by the prestige of a journa                             | al. Subject field, quality          |
| Fol Richard Rischanistry                          | 1.905        | . 2 1       |               |                  | normalize              | es for differences in citation                             | 1 behavior between subje                                | ct fields.                          |
| Ticks and Tick Jorne Diseases                     | 0.601        |             |               |                  | Note: Fou              | ur years of data are needed                                | i to calculate a SJR. Scor                              | jus'                                |
| Transactions of the Royal Society of Tropical Mey | frine 0.852  | 0.6         |               |                  | records co             | mplete citation data from '                                | 1996, and so the first SJP                              | Ł                                   |
| Transplant Immunology                             | 0.701        | 0.0         |               |                  | Value and              |                                                            |                                                         | ·····                               |
| Trends in Immunology                              | 5.842        | 0.4         | SNIP          |                  | Source No<br>weighting | armalized Impact per Haper<br>a citations based on the tot | ar measures contextual cat<br>al number of citations in | ation impact by<br>a subject field. |
| Trends in Microbiology                            | 3.650        | 0.2 -       |               |                  | Note: For              | the second second                                          | Children a CNIP Sor                                     | -                                   |
| Trends in Parasitology                            | 1.866        | 0 -         |               |                  | records or             | omplete citation data from                                 | 1996, and so the first SN                               | iP                                  |
| Trials in Vaccinology                             |              |             |               |                  | value ava              | ilable is for 1999.                                        |                                                         |                                     |
| Vaccine                                           | 1.360        | 2           | Citations     |                  | Total num              | aber of citations received by                              | y a journal in the year, or                             | onsidering all documen              |
| Veterinary Immunology and Immunopathology         | 0.713        | · Note: Sci | Documen       | nts              | Total nur              | mber of documents publish                                  | ed in the journal in the y                              | ear.                                |
| alculations Last Updated: 08 Jun 2013             |              | Calculatio  |               |                  |                        |                                                            |                                                         |                                     |
|                                                   |              | Medici      | Percent N     | lot cited        | Percentag              | Je of documents published                                  | in the year that have nev                               | ver been cited to date.             |
|                                                   |              | 🕂 Journa    | Percent F     | Reviews          | Percentar              | ae of documents in the yer                                 | ar that are review articles.                            |                                     |
|                                                   |              | Soil B      |               |                  |                        |                                                            |                                                         |                                     |
|                                                   |              | Revist      | a Argentina   | de Microbiologia |                        |                                                            | Ŧ                                                       | Show info 🗶 🗄                       |
|                                                   |              | Trans       | actions of th | e Royal Society  | of Tropical I          | Medicine and Hygiene                                       | H                                                       | Show info 🗙 🗧                       |
|                                                   |              |             |               |                  |                        |                                                            |                                                         |                                     |

![](_page_46_Picture_6.jpeg)

#### Facilidades após o registro:

![](_page_47_Picture_1.jpeg)

 Crie alertas e RSS Feeds, mantenha-se atualizado e salve construções de buscas.

| Scopus                                                                                                    |                                                                                                    |                                                                                                    |                                                                                                    | NOM                                                          | E DO USUA                                                     | RIO 🖽    | Logout            | Bros                                                                          | ought to you by<br>copus Team                                                                                                  |
|----------------------------------------------------------------------------------------------------|----------------------------------------------------------------------------------------------------|----------------------------------------------------------------------------------------------------|----------------------------------------------------------------------------------------------------|--------------------------------------------------------------|---------------------------------------------------------------|----------|-------------------|-------------------------------------------------------------------------------|----------------------------------------------------------------------------------------------------|
| Search   Alerts   My list                                                                                                    | Config                                                                                                    | ure alertas                                                                                                    | de buscas e                                                                                                    | receb                                                        | a e-ma                                                        | ils co   | m                 |                                                                               |                                                                                                    |
| ▼ Search alerts ▼ Author cita<br>Manage the alerts you have set in<br>Note: Results from non-Scopus citat                                                     | ation alerts<br>Scopus.<br>bases will not be included in the alert e-ma                                                                                                    | aïls.                                                                                                    | novoo ang                                                                                                    |                                                              |                                                               |          |                   |                                                                               |                                                                                                    |
| Search Alerts                                                                                                    |                                                                                                    |                                                                                                    |                                                                                                    |                                                              |                                                               |          |                   |                                                                               |                                                                                                    |
| You will receive an alert each tim                                                                                                    | ne one of these searches renders ne                                                                                                    | w results in Scopus.                                                                                                    |                                                                                                    |                                                              |                                                               |          |                   |                                                                               | Set new search aler                                                                                                    |
| Saved on                                                                                                    | Alert name                                                                                                    |                                                                                                    | Search                                                                                                    | Erequency                                                    | View                                                          | Satfood  | Edit              | Delete                                                                        | Status                                                                                                    |
| 1 25 Feb 2014                                                                                                    | depression                                                                                                    | Receba                                                                                                    | informações                                                                                                    | de cita                                                      | ações a                                                       | i um     |                   | •                                                                             | <ul> <li>Active</li> </ul>                                                                                                    |
|                                                                                                    |                                                                                                    |                                                                                                    | dotorminac                                                                                                    | la suta                                                      | r                                                             |          |                   |                                                                               |                                                                                                    |
|                                                                                                    |                                                                                                    |                                                                                                    | uelenninal                                                                                                    | io auto                                                      |                                                               |          |                   | _                                                                             |                                                                                                    |
|                                                                                                    |                                                                                                    |                                                                                                    |                                                                                                    |                                                              |                                                               |          |                   |                                                                               |                                                                                                    |
|                                                                                                    |                                                                                                    |                                                                                                    |                                                                                                    |                                                              |                                                               |          |                   |                                                                               | Top of page .                                                                                                    |
|                                                                                                    | $/ \square$                                                                                                    |                                                                                                    |                                                                                                    |                                                              |                                                               |          |                   |                                                                               | Top of page .                                                                                                    |
| Author Citation Alerts                                                                                                    |                                                                                                    |                                                                                                    |                                                                                                    |                                                              |                                                               |          |                   |                                                                               | Top of page .                                                                                                    |
| Author Citation Alerts                                                                                                    | Alert you will receive an e-mail each 1                                                                                                    | time a document of that author is ci                                                                                                    | ited in Scopus.                                                                                                    |                                                              |                                                               |          |                   |                                                                               | Top of page ,<br>Set new author citation aler                                                                                  |
| Author Citation Alerts                                                                                                    | i Alert you will receive an e-mail each f                                                                                                    | time a document of that author is c                                                                                                    | ited in Scopus.                                                                                                    | Frequency                                                    | View                                                          | Setfeed  | Edit              | Delete                                                                        | Top of page .<br>Set new author citation aler<br>Status                                                                        |
| Author Citation Alerts<br>When you set an Author Citation<br>Saved on<br>1 26 Nov 2013                                                                        | Alert you will receive an e-mail each t<br>Alert name<br>Citations for Ferreira, Léslie                                                                                            | time a document of that author is c<br>Piccolotto (Author Identifier                                                                                                    | ited in Scopus.<br>Author<br>Ferreira, Léslie Piccolotto                                                                                                    | Frequency<br>Every week                                      | View<br>New results                                           | Set feed | Edit              | Delete                                                                        | Top of page .<br>Set new author citation aler<br>Status<br>() Active                                                           |
| Author Citation Alerts<br>When you set an Author Citation<br>Saved on<br>1 26 Nov 2013                                                                        | Alert you will receive an e-mail each i<br>Alert name<br>Citations for Ferreira, Léslie<br>19034381200)                                                                            | time a document of that author is c<br>Piccolotto (Author Identifier                                                                                                    | ited in Scopus.<br>Author<br>Ferreira, Léslie Piccolotto<br>4 19034381200                                                                                                    | Frequency<br>Every week                                      | View<br>New results                                           | Set feed | Edit              | Delete                                                                        | Top of page .<br>Set new author citation aler<br>Status<br>() Active                                                           |
| Author Citation Alerts<br>When you set an Author Citation<br>Saved on<br>1 26 Nov 2013                                                                        | 1 Alert you will receive an e-mail each 1<br>Alert name<br>Citations for Ferreira, Léslie<br>19034381200)                                                                          | time a document of that author is c<br>Piccolotto (Author Identifier                                                                                                    | ited in Scopus.<br>Author<br>Ferreira, Léslie Piccolotto<br>19034381200                                                                                                    | Frequency<br>Every week                                      | View<br>New results                                           | Set feed | Edit<br><b>7</b>  | Delete                                                                        | Top of page .<br>Set new author citation aler<br>Status<br>() Active                                                           |
| Author Citation Alerts<br>When you set an Author Citation<br>Saved on<br>1 26 Nov 2013                                                                        | Alert you will receive an e-mail each<br>Alert name<br>Citations for Ferreira, Léslie<br>19034381200)                                                                              | time a document of that author is c<br>a Piccolotto (Author Identifier<br>bainforma                                                                                                    | ited in Scopus.<br>Author<br>Ferreira, Léslie Piccolotto<br>19034381200                                                                                                    | Frequency<br>Every week                                      |                                                               | Setfeed  | Edit<br>I         | Delete                                                                        | Top of page .<br>Set new author citation aler<br>Status                                                                        |
| Author Citation Alerts<br>When you set an Author Citation<br>Saved on<br>1 26 Nov 2013                                                                        | Alert you will receive an e-mail each<br>Alert name<br>Citations for Ferreira, Léslie<br>19034381200)<br>Recce                                                                     | time a document of that author is c<br>a Piccolotto (Author Identifier<br>a ba informa                                                                                                    | ited in Scopus.<br>Author<br>Ferreira, Léslie Piccolotto<br>19034381200<br>AÇÕES de citad                                                                                                    | Frequency<br>Every week                                      | View<br>New results                                           | Setfeed  | Edit<br>3         | Delete                                                                        | Top of page .<br>Set new author citation aler<br>Status<br>C Active<br>Top of page .                                           |
| Author Citation Alerts                                                                                                    | Alert you will receive an e-mail each<br>Alert name<br>Citations for Ferreira, Léslie<br>19034381200)<br>Recce                                                                     | time a document of that author is c<br>a Piccolotto (Author Identifier<br>ba informa<br>um de                                                                                                    | ited in Scopus.<br>Author<br>Ferreira, Léslie Piccolotto<br>19034381200<br>Ações de citado<br>terminado do                                                                                                 | Frequency<br>Every week<br>ÇÕES TE                           | View<br>New results                                           | Setfeed  | Edit<br>3         | Delete                                                                        | Top of page .<br>Set new author citation aler<br>Status<br>C Active                                                            |
| Author Citation Alerts                                                                                                    | Alert you will receive an e-mail each<br>Alert name<br>Citations for Ferreira, Léslie<br>19034381200)<br>Rece                                                                      | time a document of that author is c<br>e Piccolotto (Author Identifier<br>eba informa<br>um de                                                                                                    | ited in Scopus.<br>Author<br>Ferreira, Léslie Piccolotto<br>▲ 19034381200<br>Ações de citae<br>terminado do                                                                                                | Frequency<br>Every week<br>ÇÕES re<br>DCUME                  | View<br>New results<br>Pecebida<br>nto                        | Setfeed  | Edit              | Delete                                                                        | Top of page .<br>Set new author citation aler<br>Status<br>C Active                                                            |
| Author Citation Alerts                                                                                                    | Alert you will receive an e-mail each<br>Alert name<br>Citations for Ferreira, Léslie<br>19034381200)<br>Recce                                                                     | time a document of that author is c<br>e Piccolotto (Author Identifier<br>eba informa<br>um de<br>ch time that document is cited in Sc                                                                                                    | ited in Scopus.<br>Author<br>Ferreira, Léslie Piccolotto<br>19034381200<br>Ações de citado<br>terminado do                                                                                                 | Frequency<br>Every week<br>ÇÕES re<br>DCUME                  | View<br>New results<br>ecebida<br>nto                         | Setfeed  | Edit              | Delete                                                                        | Top of page .<br>Set new author citation aler<br>C Active<br>Top of page .<br>new document citation aler                       |
| Author Citation Alerts<br>When you set an Author Citation Saved on 1 26 Nov 2013  Document Citation Alerts When you set a Document Citati Saved on            | Alert you will receive an e-mail each<br>Alert name<br>Citations for Ferreira, Léslie<br>19034381200)<br>Recce<br>on Alert you will receive an e-mail eac<br>Alert name            | time a document of that author is c<br>a Piccolotto (Author Identifier<br>a <b>ba informa</b><br>um de<br>ch time that document is cited in So<br>Document                                                                                                    | ited in Scopus.<br>Author<br>Ferreira, Léslie Piccolotto<br>19034381200<br>AÇÕES de citado<br>terminado do                                                                                                 | Frequency<br>Every week<br>ÇÕES re<br>DCUMEI                 | View<br>New results<br>ecebida<br>nto                         | Set feed | Edit<br>3         | Delete                                                                        | Top of page .<br>Set new author citation aler<br>Status<br>C Active<br>Top of page .<br>new document citation aler<br>Status   |
| Author Citation Alerts When you set an Author Citation Saved on 1 26 Nov 2013  Document Citation Alerts When you set a Document Citati Saved on 1 28 Mar 2014 | Alert you will receive an e-mail each<br>Alert name<br>Citations for Ferreira, Léslie<br>19034381200)<br>Recce<br>ion Alert you will receive an e-mail eac<br>Alert name<br>Cancer | time a document of that author is cl<br>a Piccolotto (Author Identifier<br>a <b>ba informa</b><br><b>um de</b><br>ch time that document is cited in So<br>Document<br>Fleming, S.T., Mackle<br>Clinical, sociodem<br>determinants of g<br>(2014) Journal of Ru | ited in Scopus. Author Ferreira, Léslie Piccolotto 19034381200 Ações de citad terminado do copus. ey, H.B., Camacho, F., Seiber, E.E., Gusan udeline concordant colorectal tral Health, 30 (1), pp. 27-39. | Frequency<br>Every week<br>COCUME<br>Frequency<br>Every week | View<br>New results<br>Accebida<br>nto<br>View<br>New results | Set feed | Edit<br>S<br>Edit | <ul> <li>Delete</li> <li>X</li> <li>Set</li> <li>Delete</li> <li>X</li> </ul> | Top of page .<br>Set new author citation aler<br>C Active<br>Top of page .<br>new document citation aler<br>Status<br>C Active |

## Como registrar-se no Scopus

![](_page_48_Picture_1.jpeg)

| Scopus                                                       |           |                  | Register   Login II Brought to you by |                   |  |  |  |
|--------------------------------------------------------------|-----------|------------------|---------------------------------------|-------------------|--|--|--|
| Search   Alerts   My list   Settings                         | Live Chat | Help and Contact | Tutorials                             | Library catalogue |  |  |  |
| Mendeley readership stats now available in Scopus, read more |           |                  |                                       |                   |  |  |  |

| Document search A                                                                              | luthor search   Affiliation seal           | rcn   Advanced search                                                                                      | Browse Sources        | Analyze Journals |                                                               |
|------------------------------------------------------------------------------------------------|--------------------------------------------|----------------------------------------------------------------------------------------------------|-----------------------|------------------|---------------------------------------------------------------|
| Search for                                                                                     | Eg., "heart attack" AND stress             | Article Title, Abstract, Keywords                                                                          | -                     | ٩                | Resources                                                     |
| Add search field<br>Limit to:                                                                  |                                            |                                                                                                    |                       |                  | Follow @Scopus on Twitter for updates, news and more          |
| Date Range (inclusive) <ul> <li>Published All years</li> <li>Added to Scopus in the</li> </ul> | to Present Hast 7 days                     | Document Type                                                                                              | ~                     |                  | Access training videos<br>Learn about alerts and registration |
| Subject Areas<br>✓ Life Sciences (> 4,300 ti<br>✓ Health Sciences (> 6,80                      | tles.)<br>0 titles. 100% Medline coverage) | <ul> <li>✓ Physical Sciences (&gt; 7,200 titles.)</li> <li>✓ Social Sciences &amp; Humanities (</li> </ul> | )<br>> 5,300 titles.) |                  |                                                               |

![](_page_48_Picture_4.jpeg)

![](_page_48_Picture_5.jpeg)

# Área de Registro

![](_page_49_Picture_1.jpeg)

#### Scopus

Search | Alerts | My list | Settings

#### Register

Registration is quick and free. It allows you to personalize these Elsevier Products if you have access. For example you can stay up-todate with Search Alerts and Document Citation Alerts or keep track of your research with Saved Searches.

| *=required fields)                                                                                                    | campos obrigatórios)                                                              |
|----------------------------------------------------------------------------------------------------|-----------------------------------------------------------------------------------|
| Your details First name: Family name:  E-mail and password Enter a password between 5 and 20 characters. Your e-mail address will be E-mail address: Password: * Confirm password: * * | Privacy policy<br>Ârea<br>identificação<br>* your username<br>Email e senha*      |
|                                                                                                    | Configurações de alerta e outros dados para contato                               |
| $\hfill \boxdot$ I wish to receive information from Elsevier B.V. and its affiliates conce                                                                                             | rning their products and services                                                 |
| * I have read and understood the Registered User Agreement.       Register                                                                                                    | Recebimento de informações Elsevier<br>Concordância nas regras de uso e registro* |

![](_page_49_Picture_7.jpeg)

![](_page_49_Picture_8.jpeg)

## Scopus Mobile

![](_page_50_Picture_1.jpeg)

| Search                      | Search |
|-----------------------------|--------|
| Search for                  |        |
| Neuro science               | 8      |
| In                          |        |
| Title - Abstract - Keywords | >      |

Select specific search terms to narrow your search:

Citations

Favorites

- Use search terms that are specific rather than general to make your search as targeted as possible
- Select the field you want to search in (e.g. Author name or Journal title)
- You can use the following operators:
  - Boolean (AND, OR, AND NOT)
  - Wildcards (\* and ?)

Alerts

Search

| Search                                                 | Results                                                                           | Options                           |
|--------------------------------------------------------|-----------------------------------------------------------------------------------|-----------------------------------|
| 1511 result                                            | s for "Neuro science"                                                             | Showing 50 results                |
| Neuro-fuzz<br>(2010) Yazd<br>Cited 0. Ap               | y based constraint prog<br>li, H.S., Hosseini, S.E., Y<br>plied Mathematical Mode | g <b>ramming</b><br>'azdi, M.S. > |
| Undergradu<br>(2010) Hard<br>Cited 0. Jou<br>Education | uate neuroscience facu<br>wick, J.C., Smith, J.S.<br>urnal of Undergraduate N     | Ity: Results fr                   |
| Expressing<br>(2010) Yu, (<br>Cited 0. Jou             | and characterization of<br>3., Yang, Y., Tian, G.<br>urnal of Molecular Histolo   | of m lin-41 in<br>Nogy            |

Central and Peripheral Cytokines Mediate Immu... (2010) Besedovsky, H.O., del Rey, A. Cited 0. Neurochemical Research

Enabling Persons with Acquired Brain Injury an... (2010) Lancioni, G.E., Singh, N.N., O'Reilly, M.F.,...

![](_page_50_Figure_12.jpeg)

#### Informe-se: http://www.info.sciverse.com/scopus/mobile

About

Disponível para:

- iPhone/iPad
- Android

![](_page_50_Picture_17.jpeg)

![](_page_51_Picture_1.jpeg)

- Disponíveis online em:
  - www.americalatina.elsevier.com/brasil
  - www.elsevier.com/online-tools/scopus
- Tutoriais Interativos em Português
- Guias de Usuário em Português no formato PDF
- Arquivos de Ajuda

![](_page_51_Picture_8.jpeg)

![](_page_51_Picture_9.jpeg)

![](_page_52_Picture_0.jpeg)

# Obrigado! FL SEVIEF